# 配列データベース管理マニュアル

# ● はじめに (Database manager 画面の位置)

本資料は、データベースの設定を行う管理画面「Dataabse Manager」に関する資料です。 「Database Manager」ではデータベースファイルの追加・設定変更、データベース自動更新 やそれに伴うネットワーク接続について設定できます。

Database manager のページを開くには、

Web ブラウザで Home → Configuration Editor → **Database Manager** とリンクをたどり ます。

| <i>{MATRIX</i> }<br>{ <i>SCIENCEJ</i>                                                           | HOME : MASCOT : HELP Search Go                                                                                                    |
|-------------------------------------------------------------------------------------------------|----------------------------------------------------------------------------------------------------|
| Home                                                                                            |                                                                                                    |
| Welcome                                                                                         |                                                                                                    |
| This site features <b>Mascot</b> , a<br>proteins from primary sequ<br>substantial knowledge bas | a powerful search engine that uses mass spectrometry data to identify<br>ence databases. To assist you, the help text for Mascot forms a<br>e concerning protein identification by MS. |
| If this is your first visit, plea<br>resu <u>lts from Mascot in a pu</u>                        | ase check for browser compatibility and read the small print. If you include blication, please cite either www.matrixscience.com or Electrophoresis.                                   |
| 20( 🕹 Mascot configuration - N                                                                  | Aozilla Firefox                                                                                                    |
| Sec ファイル(E) 編集(E) 表示<br>() Matrix Science ()                                                    | (Y) 履歴(S) ブックマーク(B) ツール(I) ヘルプ(H)<br>Mascot config × □ Mascot SearchLog □ Mascot search st □ Mascot configura + 卍                                                                      |
|                                                                                                 | 17/mascot/x-cgi/ms-config.exe                                                                                                    |
|                                                                                                 |                                                                                                    |
| Mascot Config                                                                                   | uration                                                                                                    |
| Elements                                                                                        | Element masses                                                                                                    |
| Modifications                                                                                   | Modification definitions                                                                                                    |
| Symbols                                                                                         | Symbols used in chemical formulae                                                                                                    |
| Whe Enzymes                                                                                     | Enzyme definitions                                                                                                    |
| to the Instruments                                                                              | Fragmentation Rules                                                                                                    |
| serv Quantitation                                                                               | Quantitation Methods                                                                                                    |
| Configuration Options                                                                           | Global Options in mascot.dat                                                                                                    |
| Ma <u>Database Manager</u>                                                                      | Sequence databases, Parse Rules and automated downloads                                                                                                    |
| Your http://mtc07/mascot/x-cg                                                                   | i/db_manager.pl                                                                                                    |
| Database Status<br>View the st<br>log files                                                     | Home -> Configuration Editor -> Database Manager                                                                                                    |
| Search Loo<br>A tabular view of the<br><u>Configuration Editor</u>                              | search log. Can be filtered to find specific search results.                                                                                                    |
| Browser-based confi<br>database manageme                                                        | guration editors, including security administration and sequence<br>ent.                                                                                                    |

P.3

## ● 本資料で取り扱う内容と掲載ページ

▼ 新規インストール後の初期設定画面

| Database Manager | 初期設定 | P.3 |
|------------------|------|-----|
|                  |      |     |

|   | Section 別 設定内容 :: Settings Section | P.7  |
|---|------------------------------------|------|
| ▼ | MASCOT Server のInternet 接続の可否      | P.9  |
| ▼ | MASCOT Server の 外部公開プログラムへの接続の可否   | P.9  |
| ▼ | プロキシ設定                             | P.10 |
| ▼ | 配列データベース設置場所の変更                    | P.11 |

## □ Section 別 設定内容 :: Database Manager Section P.12

| ▼ | 使用データベースのON/OFF, デー              | タベースファイル | の取得(更新)    | P.12 |
|---|----------------------------------|----------|------------|------|
| ▼ | データベースファイルの定期的な自                 | 動取得・更新設定 | -          | P.15 |
| ▼ | 新規データベースの追加                      |          |            | P.17 |
|   | - predefined database definition | P.18     | - template | P.22 |
|   | - сору                           | P.29     | - custom   | P.33 |

|   | Section | 別   | 設定内容   | :: | Tasks Section | P.43 |
|---|---------|-----|--------|----|---------------|------|
| ▼ | データイ    | ベーブ | スダウンロー | ۰ド | 進捗の確認         | P.43 |

## ● Database Manager 初期設定

#### □ 新規インストール後の初期設定画面

新規インストール後最初に Database Manager を開くと、下図のように初期設定画面が現れ ます。使用可能な状態にあるデータベースについて、「Predefined database definition」(後 述、→P. 18)と照らし合わせてどの項目にマッチするかを確認し項目を選択する画面です。通 常はデフォルト選択項目のまま「Import」ボタンを押します。

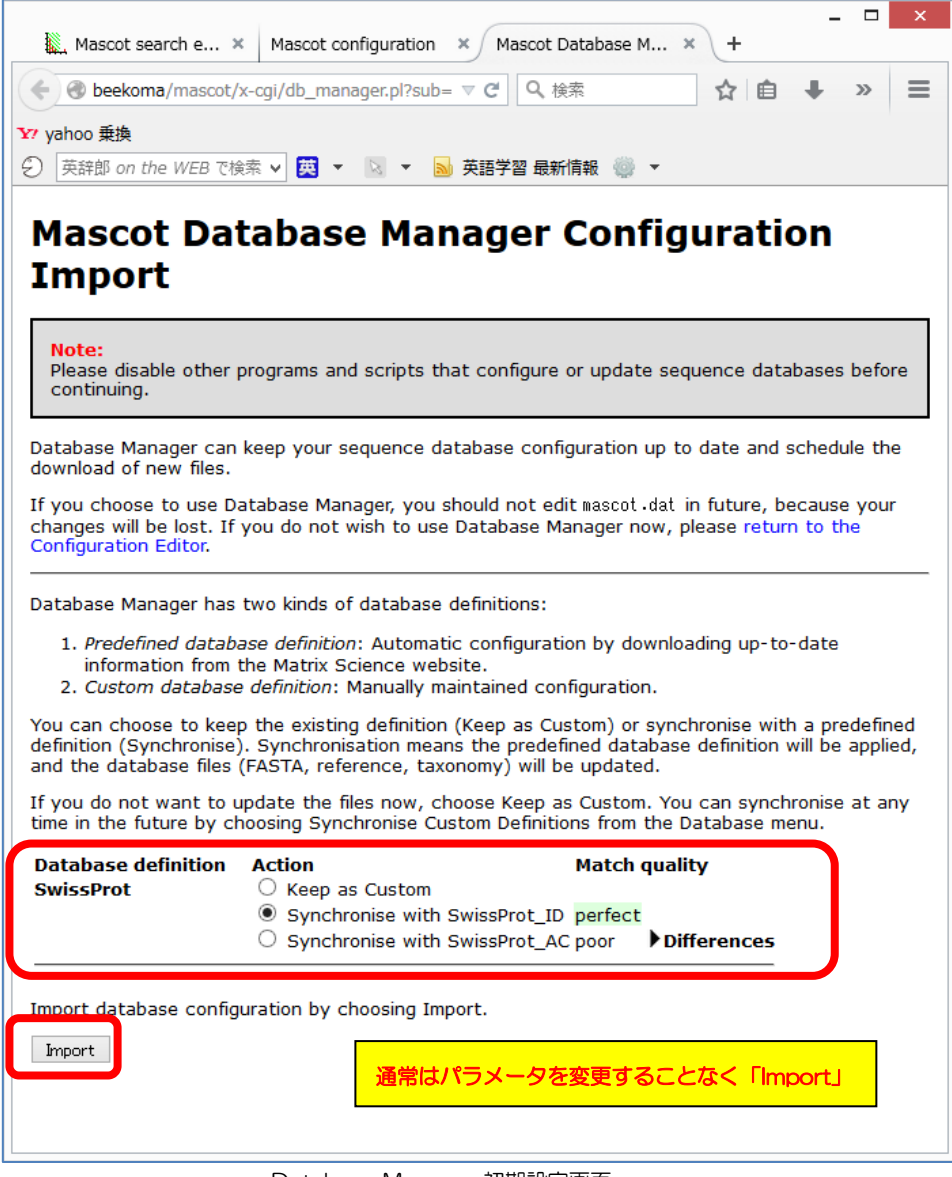

Database Manager 初期設定画面

Importボタンを押すと画面が切り替わります。

| Database Manager<br>Databases (6) | Databases                                                                                                    |
|-----------------------------------|----------------------------------------------------------------------------------------------------|
| Parse rules (15)                  | Name Status New files Tasks                                                                                                    |
| <u>Tasks (4)</u>                  | IPI_human * In use Update Deactivate 1 task in queue                                                                                 |
| Settings<br>Tasks (4)             | NCBInr * In use Update Deactivate 1 task in queue                                                                                    |
| New database                      | OriginalDB In use (no URLs) Deactivate                                                                                               |
| Enable predefined definition      | SwissProt * In use Update Deactivate 1 task in queue                                                                                 |
| Create new                        | cRAP Offline (no URLs) Activate                                                                                                    |
| Synchronise custom definitions    | EST_human * Offline Download No local FASTA file 1 task in queue                                                                     |
|                                   | *) Entries marked with an asterisk are predefined definitions. Predefined definitions file was last updated Tue May 8 17:19:46 2012. |
|                                   | Full database status information is available on the database status page.                                                           |
|                                   | Refresh                                                                                                    |

Import ボタンクリック後自動的に表示される「Dtabases」画面(表示内容は上記と異なる事があります)

#### 【データベースファイルの自動取得とデータベース更新の進捗を確認する方法】

定義を確認したデータベースについて、データベースファイルのダウンロード・更新が自動的 に試みられます。更新の進捗を確認するには下図のように「Tasks」セクションの情報を確認し てください。左側のtable内にある「Database Manager」→「Tasks」をクリックすると、 現在実行・実行待ちとなっているTaskが一覧で表示されます。Taskは「実行待ち」「実行中」 「実行終了」の各セクションに分かれて表示されています。

|                               |                                                        |                                   |                                                                                                    | - 0 ×           |
|-------------------------------|--------------------------------------------------------|-----------------------------------|----------------------------------------------------------------------------------------------------|-----------------|
| (C) (I) (//mto                | 20/mascot/x-cgi/db_manager.pl?su                       | ib=tasks 🔎 🗸                      | 🔿 🖒 🗙 🥖 Mascot Database Manager 🗙                                                                                    | 🟦 🖈 🌣           |
| × Google                      | ✓ 3 4                                                  | 索・  の デスクトップ ニュー                  | ・ M ・ Ø <sup>1</sup> 1<br>-ス メール 地図 カレンダー   詳細 ≫ ₹11 (-                                                              | ログイン 🔧          |
| 👍 🧃 Matrix Science - H        | lome 👿 Yahoo! JAPAN 🧿 私のF                              | ogoplug 🔮 国土交通省道                  | 路局 渋滞                                                                                                    |                 |
| Tasks」をクリ                     | Jック ase Mai                                            | nager ta <mark>sk</mark>          | s                                                                                                    |                 |
| Parse rules (16)<br>Tasks (1) | Database Manager processes<br>monitor.exe) is running. | scheduled tasks o                 | ask として実行中のファ                                                                                                    | イルのダ            |
| Settings                      | Task processing is currently e<br>process control      | mabled. Task que                  | リンロード進捗を確認する                                                                                                    | 場合              |
| 実行待ち→                         | No tasks in queue.                                     |                                   |                                                                                                    |                 |
|                               | Title                                                  | Started                           | Progress                                                                                                    |                 |
| 実行中 →                         | Download files for NCBInr<br>dbman_download.pl NCBInr  | Wed May 9 17:28:01<br>2012        | [1.0%] Latest predefined definitions file<br>is already available (last modified 2012-<br>05-08 17:19:46); using it. | Cancel          |
|                               | Task log                                               |                                   |                                                                                                    |                 |
|                               | Process end time                                       | Command                           | Last message                                                                                                    |                 |
| 実行終了→                         | [Wed May 9 10:44:27 2012]                              | dbman_download₊pl IP              | I_mouse (success) Database 'IPI_r<br>successfully updated.                                                           | nouse'          |
|                               | [Wed May 9 03:17:26 2012]                              | dbman_download.pl <mark>Sw</mark> | issProt (success) No new FASTA<br>available; database Swiss                                                          | file<br>Prot is |
|                               |                                                        |                                   |                                                                                                    |                 |

Database Manager: Tasks 画面

ファイルダウンロード終了後、ダウンロードしたファイルをMASCOT で検索できるようバッ クグラウンド処理でファイル変換が行われます。変換状況は、Database Status (WEBブラ ウザを起動し、Home → Database Status)で各データベースの更新状況が確認できます。

各データベースの「Filename」項目に、(Database名)\_(バージョンまたは日付).fasta と 表示されています。後部の(バージョンまたは日付)でデータベースの新しさを確認してください。

| <                                                                                                    |
|----------------------------------------------------------------------------------------------------|
| 4 logical, 1 physical Intel processors (hyper-threading enabled, dual core). CPUs: 0 <i>123</i> available, using: 0 <i>123</i> . [0 searches running]                                                                 |
| Search log monitor log error log Error message descriptions Do not ダウンロード後のファイル変換                                                                                                    |
| 作業進捗を確認する場合                                                                                                    |
| Name = <u>IPI numan</u> Family = C:/inetpub/mascot/sequence/IPI_numan/current/IPI_numan_*.fasta<br>Filename = IPI_human_3.87x.fasta Pathname = C:/inetpub/mascot/sequence/IPI_human/current/IPI_human_3.87x.fasta     |
| Status = In use<br>State Time = Tue May 08 17:19:05 # searches = 0                                                                                                    |
| Nem mapped = YES Request to mem map = YES Request unmap = NO Mem Tocked = NO<br>Number of threads = 4 Current = YES                                                                                                   |
|                                                                                                    |
| Reme = NC91nr amily<br>Filename = NC91nr_20120502.fasta Pathnag 「Filename」項目にはファイルの r_20120502.fasta                                                                                                    |
| Bitate Time = Wed May 09 04:22:19 # searcher<br>Nem mapped = NO, Request to mem map = YES バージョン情報が記載されている                                                                                                    |
| Number of threads = 4 Current = NO                                                                                                    |
| Filename = <u>NGBInr</u> family = C:/inetpub/mascot/sequence/NCBInr/current/NCBInr_*.fasta<br>Filename = NCBInr_20120508.fasta Pathname = C:/inetpub/mascot/sequence/NCBInr/current/NCBInr_20120508.fasta =           |
| Status - in use <u>Statistics Compression warnings</u> <u>Unidentified taxonomy</u><br>State Time = Wed May 09 04:22:19                                                                                               |
| Mem mapped = YES Request to mem map = YES Request unmap = NO Mem locked = NO<br>Number of threads = 4 Current = YES                                                                                                   |
|                                                                                                    |
| Name = <u>SwissProt</u> Family = C:/inetpub/mascot/sequence/SwissProt/current/SwissProt_*.fasta<br>Filename = SwissProt 2012 03.fasta Pathname = C:/inetpub/mascot/sequence/SwissProt/current/SwissProt 2012 03.fasta |
| Status = In use <u>Statistics</u> <u>Unidentified taxonomy</u><br>State Time = Tue May 08 17:19:05                                                                                                    |
| Wennesde UFO Demost to see UFO Demost innesde NO New Letter a NO                                                                                                    |

Database Status 画面:構築中のデータベース

図例のNCBInrのように、2つの日付のデータベースが表示されているケースがあります。 「Filename」項目と「Status」項目を見比べてください。例図では、日付が20120502のStatus 項目は「Not in use」となっています。一方より新しい20120508の方は「In use」となってい ます。これは20120502の方は既に使用されておらず、新しい20120508の方が現在使用可能と なっている事を表しています。

| Name = <u>NCBInr</u> Family = C:/inetpub/mascot/seque<br>Filename = <del>NCBInr_201</del> 0502.fasta Pathname = C:/inetpub/mascot/sequ<br>Status = Not in use <u>Statistics</u>   | 同一 DB で複数表示の場合、                                          |
|----------------------------------------------------------------------------------------------------|----------------------------------------------------------|
| Nem mapped = NO Request to mem map = YES Request unmap = NO Mem Io<br>Number of threads = 4 Current = NO                                                                          | Status が「In Use」になって                                     |
| Name = <u>NCBInr</u> Family = C:/inetpub/mascot/seque<br>Filescent = <u>NCBInr_00120508</u> .fasta Pathname = C:/inetpub/mascot/sequ<br>Status = In use Statistics Compression wa | いる方が現在使用可能<br>lence/NCBInr/current/NCBInr_20120508.fasta |
| Otate Time - Wed May OF 04:22:19                                                                                                    | locked = NO                                              |

【ネットワークご利用時Proxyサーバーをご利用のお客様のみ:Proxyサーバーの設定】

自動更新プログラム利用のため Proxy サーバーの設定が必要です。詳細は Section 別設定内容:: Settings Section の「プロキシ設定」(P. 10) をご覧ください。

#### 【SwissProt以外のデータベースファイルを使用可能にする方法】

インストール DVD 内に準備されている検索用データベースは SwissProt のみですが、 MASCOT 用のデータベースとして SwissProt 以外にもインターネット上で公開されているデ ータベースやご自身で入手・作成されたデータベースを使用する事ができます。

データベースを追加・使用する方法については、「Section 別設定内容:: Database Manager Section(P. 17)」 をご覧ください。

# Section 別設定内容 :: Settings Section

Settings セクションでは大きく分けて以下の4項目の設定変更が可能です。

MASCOT Server のInternet 接続の可否
MASCOT Server の 外部プログラムへの接続の可否
プロキシ設定
配列データベースの格納位置の設定

Settings セクション画面は、画面左側の「Database Manager」→「**Settings**」をクリック して開きます。

|                                                    |                                         |                                             | _ 0 <mark>_ X</mark> _ |
|----------------------------------------------------|-----------------------------------------|---------------------------------------------|------------------------|
| Attp://mtc20/mascot/x-cgi/db_                      | _manager.pl                             | - ♂ × 🧉 Mat 🧉 Mas 🦉 M × 🎸                   | 🤮 空白 📄 🏦 🖈 🌣           |
| × Google                                           | ▼                                       | III - M - Ø 詳細 »<br>Ξュース メール 地図 詳細 »  ₹     | 11 ログイン 🌺・             |
| 👍 🗿 Matrix Science - Home 🐄 Yahoo! J/              | APAN 🦲 私のPogoplug 실 国土交通省               | 道路局 渋滞                                      |                        |
| Database Manager<br>Databases (7)<br>Databases (7) | ses                                     |                                             |                        |
| Parse rules (16) Name                              | Status New files                        | Tasks                                       |                        |
| IPI_human *                                        | In use Update Deactivate                | (success) [Tue May 8 19:08:17 2012]         |                        |
| Settings IPI_mouse *                               | In use Update Deactivate                | (success) [Wed May 9 10:44:27 2012]         |                        |
| NCBInr *                                           | In use Update Deactivate                | (success) [Wed May 9 17:28:11 2012]         |                        |
| CSettings I OriginalDB                             | In use (no URLs) Deactivate             |                                             |                        |
| SwissProt *                                        | In use Update Deactivate                | (success) [Wed May 9 03:17:26 2012]         |                        |
| Create new                                         |                                         |                                             |                        |
| Synchronise custom CRAP                            | Offline (no URLs) Activate              |                                             |                        |
| EST_human *                                        | Offline Update Activate                 | (success) [Tue May 8 19:07:05 2012]         |                        |
| *) Entries marke<br>May 8 17:19:46                 | d with an asterisk are predefined 2012. | definitions. Predefined definitions file wa | as last updated Tue    |
| Full database sta                                  | atus information is available on th     | ne database status page.                    |                        |
| Refresh                                            |                                         |                                             |                        |
|                                                    |                                         |                                             |                        |
|                                                    |                                         |                                             | 🔍 100% 🔻 💡             |

Settingsの画面(下図)は、上から順に、

「MASCOT Server のInternet 接続の可否」「MASCOT Server の 外部プログラムへの接続の可否」、「プロキシ設定」、「配列データベース格納位置の設定」に関する項目やリンクの ボタンが並んでいます。

|                                         |                                                                                                    | ×           |
|-----------------------------------------|----------------------------------------------------------------------------------------------------|-------------|
| (C) (C) (C) (C) (C) (C) (C) (C) (C) (C) | tc20/mascot/x-cgi/db_managenpl?sub=settings                                                                                                    | <b>★</b> \$ |
| × Google                                | <ul> <li>         ・          ・          ・</li></ul>                                                                                                    | 設定・         |
| 👍 🥘 Matrix Science - H                  | Home 🏆 Yahoo! JAPAN 💿 私のPogoplug 🎍 国土交通省道路局   渋滞                                                                                                    |             |
|                                         |                                                                                                    | _           |
| Database Manager<br>Databases (7)       | Mascot Database Manager Settings                                                                                                    |             |
| Parse rules (16)                        |                                                                                                    |             |
| Tasks (0)                               | Internet access settings                                                                                                    |             |
| Settings                                | Allow Internet access?                                                                                                    | =           |
| Settings                                | Database Manager may access the Internet for two purposes:                                                                                                    |             |
| Summary                                 | 1. Download the latest configuration information from the Matrix Science website.                                                                                                    |             |
| Proxy settings                          | 2. Download new database files.                                                                                                    |             |
|                                         | If the Mascot Server machine has no Internet connection, or if you do not wish Database Manager to access the<br>Internet, this behaviour can be disabled.                                                                         |             |
|                                         | Internet access is enabled.                                                                                                    |             |
|                                         | Changing this setting will take effect immediately. Update tasks that are currently running will be allowed to continue until they are done.                                                                                       |             |
|                                         | Disable                                                                                                    |             |
|                                         | Allow external full-text reports?                                                                                                    |             |
|                                         | By default, if a database definition has an external full-text report source (an external URL), Mascot report scripts will<br>download and display the extra data when protein details are viewed. This behaviour can be disabled. |             |
|                                         | External full-text report access is enabled.                                                                                                    |             |
|                                         | Changing this setting will take effect immediately for all active and inactive database definitions.                                                                                                    |             |
|                                         | edead                                                                                                    |             |
|                                         | € 100%                                                                                                    | · ·         |

Settings 画面上部

| Google       | <ul> <li>              √ 操衆・・・・             グ 一一・             ・</li></ul>                                                                                                    |
|--------------|----------------------------------------------------------------------------------------------------|
| 🦲 Matrix Sci | ance - Home ফ Yahoo! JAPAN 🧿 私のPogoplug 실 国土交通省道路局   渋澤                                                                                                    |
|              | Proxy settings                                                                                                    |
|              | You may need to define proxy settings to enable Database Manager to access the Internet, depending on your local<br>network and Internet connection.                                                                                                    |
|              | HTTP proxy strategy:                                                                                                    |
|              | <ol> <li>Try Database Manager proxy settings (currently no proxy settings defined).</li> <li>Try mascot.dat.settings (currently no proxy settings defined).</li> <li>Try proxy settings defined in the system environment (currently no proxy settings defined for CGI scripts).</li> <li>Direct connection without proxy.</li> </ol> |
|              | URL test succeeds; Database Manager can access http://www.matrixscience.com/downloads/databases_1.xml from the Mascot server machine.                                                                                                    |
|              | Edit proxy settings                                                                                                    |
|              | Sequence directory settings                                                                                                    |
|              | Sequence databases are usually stored in a single sequence directory. The default path is<br><i>C:/inetpub/mascot/sequence</i> , but this can be changed below.                                                                                                    |
|              | Note that you can always change the sequence directory for individual database definitions when creating a new<br>database definition.                                                                                                    |
|              | Sequence directory: C:/inetpub/mascot/sequence                                                                                                    |
|              | (If you leave the value empty, it will be reset to the default path.)                                                                                                    |
|              | Set                                                                                                    |

以降、各項目について詳しく説明しています。

# □ MASCOTサーバーのインターネットへの接続許可 【Internet access settings】

MASCOT ではデータベースファイル取得やデータベースの定義ファイルチェックのためイ ンターネットに接続します。これらの機能を使用せずインターネットへの接続を希望しない場合、 【Internet access settings】項目で設定を変更し切り替える事ができます。

| Internet access settings                                                                                                    |  |  |  |  |  |
|----------------------------------------------------------------------------------------------------|--|--|--|--|--|
| Allow Internet access?                                                                                                    |  |  |  |  |  |
| Database Manager may access the Internet for two purposes:                                                                                                    |  |  |  |  |  |
| <ol> <li>Download the latest configuration information from the Matrix Science website.</li> <li>Download new database files.</li> </ol>                                                                                                    |  |  |  |  |  |
| If the Mascot Server machine has no Internet connection, or if you do not wish Database Manager to access the Internet, this behaviour can be determined on the second second s |  |  |  |  |  |
| Changing this setting will take effect immediately. Update tasks that are currently running will be allowed to continue until they are done.                                                                                                    |  |  |  |  |  |

# MASCOT Server の 外部プログラムへの接続の可否 [Allow external full-text reports?]

MASCOT の結果画面の中でタンパク質の詳細情報を表示する箇所があります。詳細情報はロ ーカルコンピュータにダウンロードされたファイルから取得する場合と、外部のサーバーから取 得する場合があります。詳細情報を得るためにヒットタンパク質の情報を外部サーバーへ投げる 事を好まない場合、【Allow external full-text reports?】項目で設定を変更する事ができます。

| Allow external full-text reports?                                                                                                    |                                                                                                    |
|----------------------------------------------------------------------------------------------------|----------------------------------------------------------------------------------------------------|
| By default, if a database definition has an<br>download and display the extra data wher<br>External full-text report access is <b>enable</b> d | external full-text report source (an external URL), Mascot report scripts will<br>protection to the second stripped and the second second seco |
| Changing this setting will take effect imm<br>□ biable ←設定の切り替え                                                                                | ediately for all active and inactive database definitions.                                                                                                    |

### □ Proxyサーバー設定 【Proxy settings】

前述の通りMASCOTではデータベースファイル取得やdatabaseの定義ファイルのチェックのためインターネットに接続しますが、使用しているネットワーク環境によってはProxyサーバー経由でないとインターネットへ接続できない事があります。【Proxy settings】項目ではProxyに関する設定を行い

ます。設定画面には、 【Proxy settings】 項目内の、「Edit proxy settings」を 選択します。

| Proxy settings                                                                                                    |  |  |  |  |
|----------------------------------------------------------------------------------------------------|--|--|--|--|
| You may need to define proxy settings to enable Database Manager to access the Internet, depending on your local network and Internet connection.                                                                                                    |  |  |  |  |
| HTTP proxy strategy:                                                                                                    |  |  |  |  |
| <ol> <li>Try Database Manager proxy settings (currently no proxy settings defined).</li> <li>Try mascd.dat settings (currently no proxy settings defined).</li> <li>Try proxy settings defined in the system environment (currently no proxy settings defined for CGI scripts).</li> <li>Direct connection without proxy.</li> </ol> |  |  |  |  |
| URL test succeeds; Database Manager can access http://www.matrixscience.com/downloads/databases_1.xml from the Mascot server ma                                                                                                    |  |  |  |  |
| Edit proxy settings プロキシ設定は「Edit proxy settings」                                                                                                    |  |  |  |  |

続いてプロキシサーバーの設定画面が現れます(下図)。画面が開く際に既に接続テストが行われており、リンク先 <u>http://www.matrixscience.com/downloads/databases 1.xml</u>

にアクセスできると「Succeeds」と表示します。設定画面では Proxy サーバーのアクセス先、 ポートに加え、必要があればユーザー名やパスワードを入力する箇所があります。また、HTTP だけでなくFTP についても設定する箇所があります。設定後画面下部「Save」を押してください。

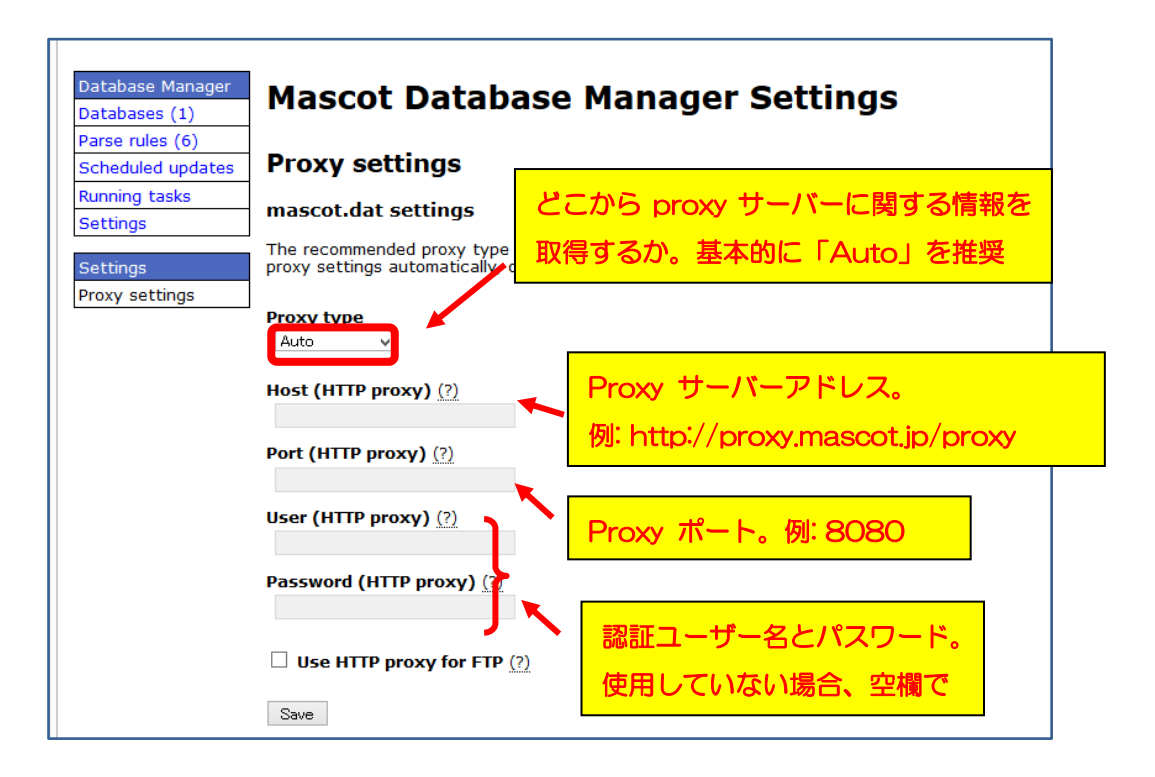

## Sequence フォルダデフォルト設置箇所設定【Sequence directory settings】

MASCOT で使用するデータベースのファイルはファイル容量が大きく、しばしばファイルの 置き場所に問題が生じる事があります。ファイルの置き場所を変更するには、【Sequence directory settings】の項目を書き換え、設定を適用するため「Set」ボタンを押してください(下 図)。

| Sequence directory settings                                                                                                    |
|----------------------------------------------------------------------------------------------------|
| Sequence databases are usually stored in a single sequence directory. The default path is <i>C:/inetpub/mascot/sequence</i> , but this can be changed below. |
| Note that you can always change the sequence directory for individual database definitions when creating a new database definition.                          |
| Sequence directory: C:/inetpub/mascot/sequence - ←現在の設定内容。必要に応じて書き換える                                                                                        |
| (If you leave the standard in the it is the meset to the default path.) Set                                                                                  |

Proxy Settings 画面

## • Section 別 設定内容 :: Database Manager Section

databases セクションでは、以下の内容の設定変更を行うことができます。

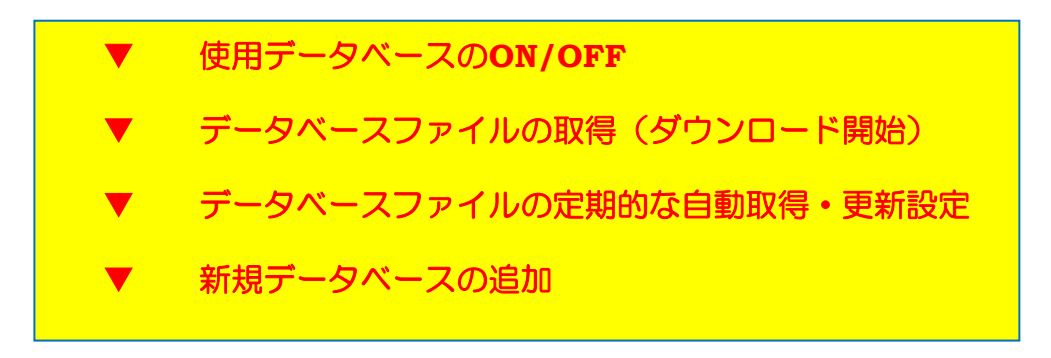

以下、Databases Manager Sectionで行う事のできる設定についてまとめています。

## ・ 使用データベースのON/OFF、データベースファイルの取得(ダウンロー ド開始) 【Databases section】

Database Manager の最初の画面、または左フレームの一番上、「Database Manager」 →「Databases」をクリックすると現れる画面で、データベースについてその各種状態が一望 して確認できます。

| 🗲 🕣 🍯 http://mtc20/mascot/x-cgi/db_manager.pl?sub=dbs 🖉 🗸 🎸 Matrix S 🧭 Mascot c 🏈 Mascot 🗴 🏠 🛧 🔅                      |
|----------------------------------------------------------------------------------------------------|
|                                                                                                    |
| × Google ・ 3 検索・ 1 × M ・ 3 詳細 » ログイン 激症                                                                               |
| 👍 🙆 Matrix Science - Home 🍞 Yahoo! JAPAN 🦲 私のPogoplug 실 国土交通省道路局 渋滞 🌯 地震情報 - 日本気象協会                                   |
|                                                                                                    |
|                                                                                                    |
|                                                                                                    |
| Parse rules (10) Tasks Tasks                                                                                          |
| Tasks (0)     IPI_human *     In use     Update     Deactivate     (success) [Tue May 8 19:08:17 2012]                |
| Settings IPI_mouse * In use Update Deactivate (success) [Wed May 9 10:44:27 2012]                                     |
| NCBInr * In use Update Deactivate (success) [Wed May 9 17:28:11 2012]                                                 |
| Tarable productional OriginalDB In use (no URLs) Deactivate                                                           |
| definition OriginalDB3 In use Undate Deactivate                                                                       |
| Create new SwissProt * In use Update Deactivate (success) [Wed May 9 03:17:26 2012]                                   |
| Synchronise custom                                                                                                    |
| definitions CRAP Offline (no URLs) Activate                                                                           |
| EST_human * Offline Update Activate (success) [Tue May 8 19:07:05 2012]                                               |
| *) Entries marked with an asterisk are predefined definitions. Predefined definitions file was last updated Tue May 8 |
| 17:19:46 2012.                                                                                                    |
| Full database status information is available on the database status page.                                            |
| Refresh                                                                                                    |
|                                                                                                    |
| €,100% ▼                                                                                                    |

Databases セクションでは、使用するデータベースの選択やデータベースファイルの更新(ダウンロードの開始)を行う事ができます(下図)。

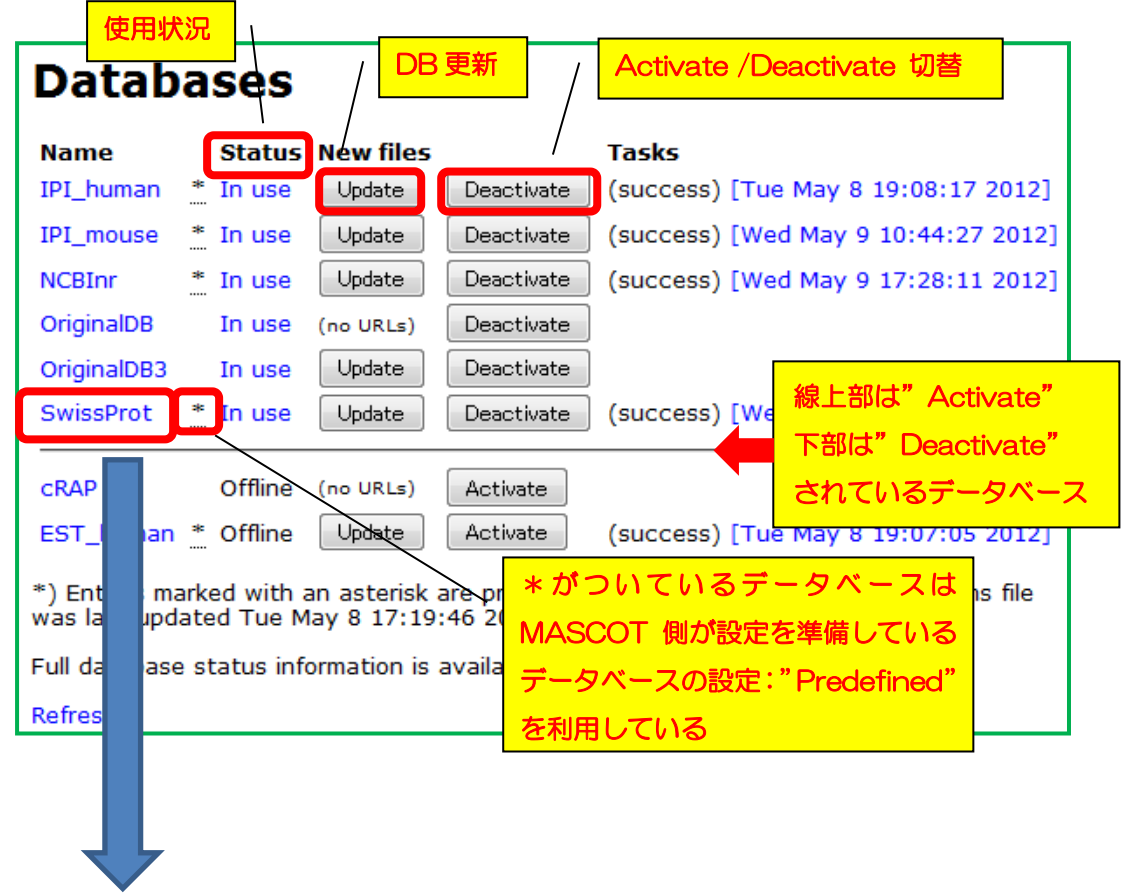

各データベースの名称部分(ハイパーリンク)をクリックすると、該当データベースの設定 やバージョン、ファイル取得の状況についてより詳しく見る事ができます(次頁図)。

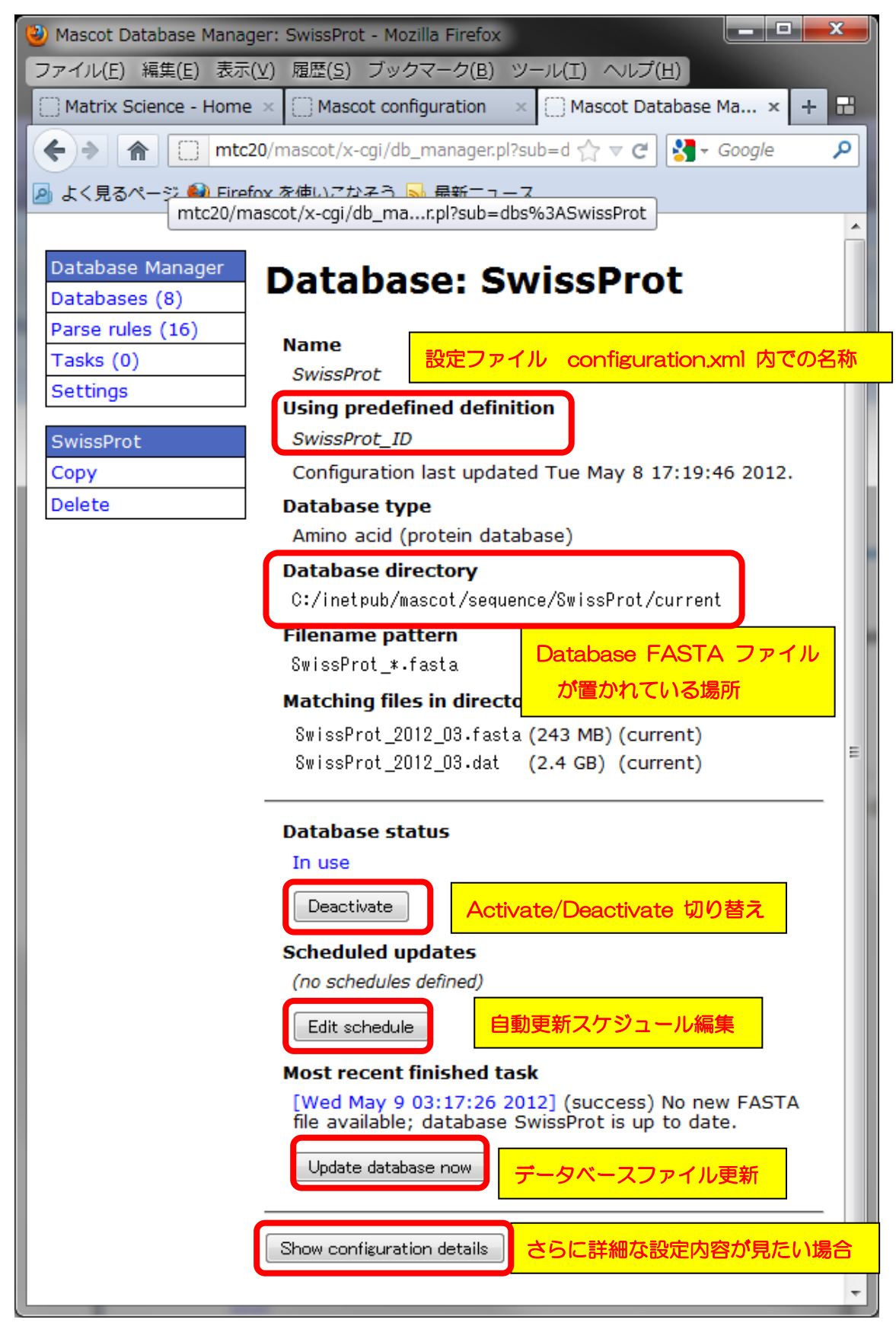

Databases 個別データベース設定画面

マトリックスサイエンス株式会社

各ページにある「**Update**」または「**Update database now**」 ボタンを押すと、データベ ースファイルの更新がその場でスタートします。スタートすると「Update」のボタンが押せな くなり、Taskとして進捗度合いが画面に表示されます。

\* ネットワークにて Proxy サーバーをご利用されている場合、Database Manager ペー ジで Proxy サーバーの設定が必要です。設定方法について詳しくは Section 別設定内容:: Settings Section の「プロキシ設定」(P.10) をご覧ください。

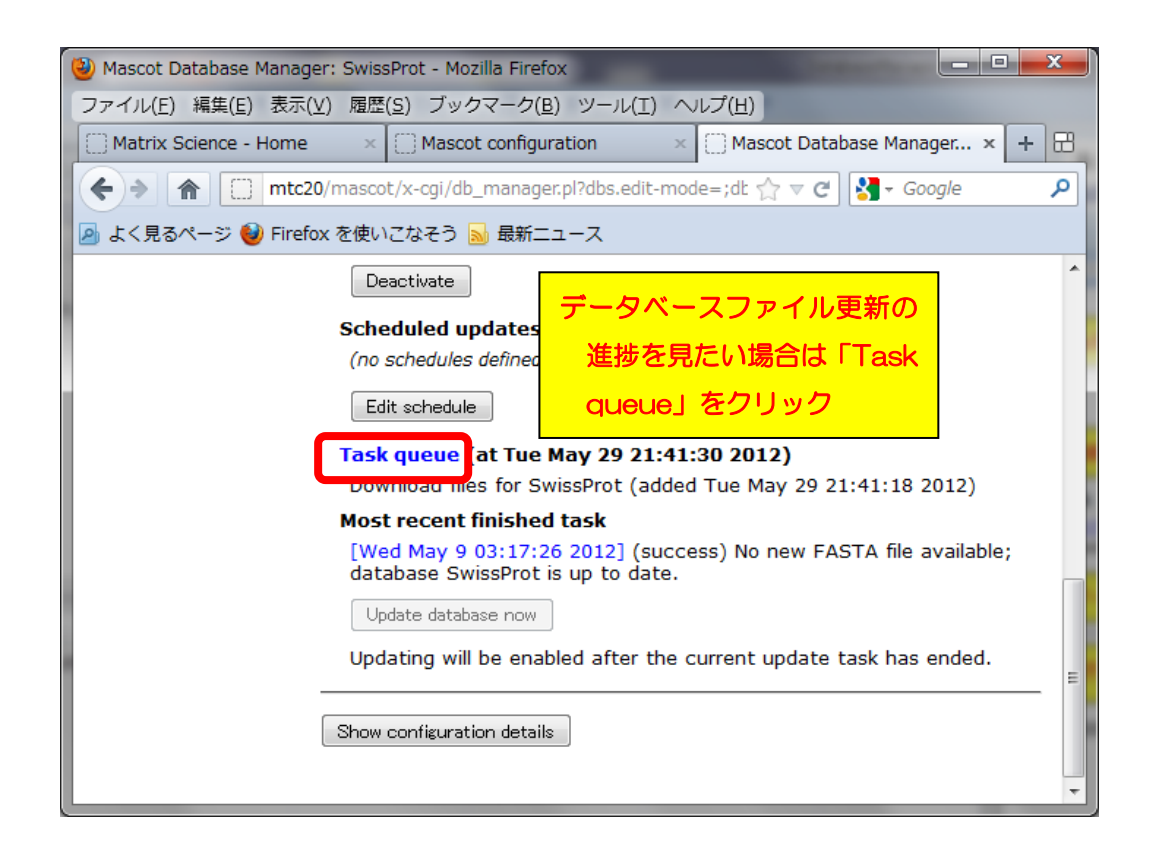

# □ データベースファイルの定期的な自動取得・更新設定【databases section】

前述の、各データベースの設定確認画面にある「Edit Schedule」を押すと、該当データベースの取得を定期的に行うための設定画面が現れます。

設定は、毎日<Daily>、毎週<Weekly>、毎月<Monthly>の3種類があります(次頁図)。

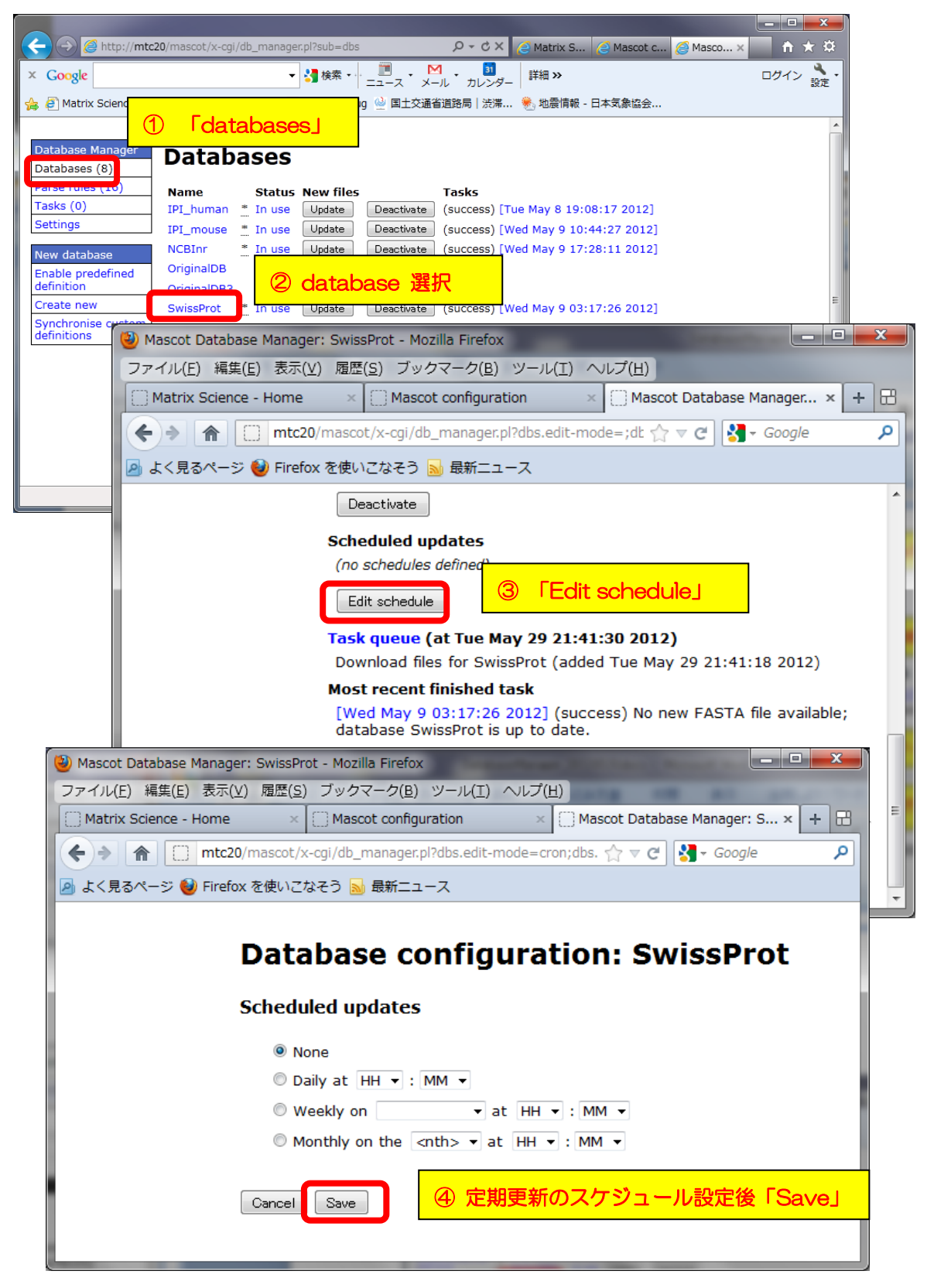

Databases 個別データベース Edit Schedule 画面

マトリックスサイエンス株式会社

□ 新規データベースの追加【databases section】

MASCOTの検索対象となるデータベースを追加するには、以下の4つの方法があります。

【新規データベースを追加する4つの方法と主な対象データベース】

1. すべての設定がひとまとめになった組み合わせ [predefined database definition] をそのまま使用(ファイル設置場所を除き各種設定の変更ができない。データベースの名称も準備されたものを使用する。)

→ \* P. 18~ SwissProt, NCBInr, IPI の他、NCBI の EST, EMBL の EST や IPI, tremb1 など

2. 上記項目1の「predefined definition」を使用するが、さらに名前を変 更して利用 【template 利用】

→ \* P. 22~ ファイル公開サイト(NCBI,EBI など)で採用している共通フ ォーマットのファイルを利用する場合。または 1 でリストアップされた データベースと種類は同じだが、日付を固定したり特定生物種のみ抜き出 した別名のデータベースを作成したりする場合

3. 既にお手元のMASCOTで使用しているデータベース設定をベースに名前を変更して利用【copy利用】

→ \* P. 29~ 出発点が predefined のリストからでなく既に使用中の データベースから選択。コピー元のデータベースで利用されている fasta ファイルをコピーして利用するかどうかも選べます。既存データベースの 異なるバージョンを複数登録したり、単純な抜出ルールのオリジナルデー タベースを作成したりする場合の利用等を想定

4. 完全に自分で各設定を記入・選択 【Custom】
 → \* P.33~ 1~3以外、自分で作成した FASTA ファイルなどの利用 を想定

【1.すべての設定がひとまとめになった組み合わせ【predefined database definition】を使用】

MASCOT 側で既に設定を準備しているいくつかのデータベースについて、名称も含めそのま まその設定を利用する時には Predefined database definition を利用します。predefined definition が準備されているデータベースは以下の通りです。

【Predefined database definition で定義されているデータベース一覧】

● contaminants / cRAP … コンタミ、または生体内に頻出するタンパク質。

- XXXX\_EST EMBL にあるEST データベース。詳細は http://www.matrixscience.com/help/seq\_db\_setup\_EMBLEST.html をご覧ください。
   くリスト> Environmental\_EST, Fungi\_EST, Invertebrates\_EST, Mammals\_EST, Mus\_EST, Plants\_EST, Prokaryotes\_EST, Rodents\_EST, Unclassified\_EST, Vertebrates\_EST
- EST\_YYYY NCBI にあるEST データベース。詳細は http://www.matrixscience.com/help/seq\_db\_setup\_EST.html をご覧ください。 <リスト> EST\_human, EST\_mouse, EST\_others
- IPI\_ZZZZ IPIデータベース。(2011年で更新が止まっています) <リスト> IPI\_arabidopsis, IPI\_bovine, IPI\_chicken, IPI\_human, IPI\_mouse, IPI\_rat, IPI\_zebrafish
- NCBInr
- Trembl
- SwissProt
- UniRef100

「 Predefined database definition」を使ってデータベースを追加する設定画面へアクセス するには、左フレームの「New database」-→「Enable predefined definition」をクリック します(下図)。

| C X @ Matrix S @ Mascot c @ Mascot X In X 19                                                                                           |
|----------------------------------------------------------------------------------------------------|
| Coople                                                                                                    |
| - Clatabases I vahoo! JAPAN 📴 私のPogoplug 唑 国土交通省道路局   渋滞 🌯 地震情報 - 日本気象協会                                                               |
|                                                                                                    |
| Database Manager Databasee                                                                                                    |
| Databases (8)                                                                                                    |
| Parse rules (16) Name Status New files Tasks                                                                                           |
| Tasks (0)         IPI_human         *         In use         Update         Deactivate         (success) [Tue May 8 19:08:17 2012]     |
| Settings IPI_mouse * In use Update Deactivate (success) [Wed May 9 10:44:27 2012]                                                      |
| NCBInr * In use Update Deactivate (success) [Wed May 9 17:28:11 2012]                                                                  |
| nable predefined OriginalDB In use (no URLs) Deactivate                                                                                |
| definition OriginalDB3 In use Update Deactivate                                                                                        |
| _reate newSwissProt* In use Update Deactivate (success) [Wed May 9 03:17:26 2012]                                                      |
| ynchronise custom                                                                                                    |
|                                                                                                    |
| [Enable predefinied definition]                                                                                                    |
| ) Charles managed with an asterios are predemied definitions. Predefined definitions file was last updated Tue May 8<br>17110146 2013; |
| 17.13.40 2012.                                                                                                    |
| Full database status information is available on the database status page.                                                             |
| Refresh                                                                                                    |
|                                                                                                    |
| €,100% ·                                                                                                    |

使用したいデータベースを選んで、「Enable」ボタンを押します。

| (←) ⊘ Attp://localhost/mascot ♀ - ♂ × | 🥝 Matrix S 🥝 Mascot 🥖 Mascot 🖉 🏠 🔅  |
|---------------------------------------|-------------------------------------|
| definitions EST_human                 | Enable Already set up as EST_human. |
| EST_mouse                             | Enable                              |
| EST_others                            | Enable                              |
| Fungi_EST                             | Enable                              |
| Human_EST                             | Enable                              |
| Invertebrates_EST                     | Enable                              |
| IPI_arabidopsis                       |                                     |
| IPI_bovine                            |                                     |
| IPI_chicken                           | Enable                              |
| IPI_human                             | Enable Already set up as IPI_human. |
| IPI_mouse                             | Enable                              |
| IPI_rat                               | Enable                              |
| IPI_zebrafish                         | Enable                              |
| Mammals_EST                           | Enable                              |
| Mus_EST                               | Enable                              |

Enable predefined definition 画面

配列データベースファイルの置き場所を「Sequence directory」で確認し必要があれば変更します。確認後、「**Create**」ボタンを押します。

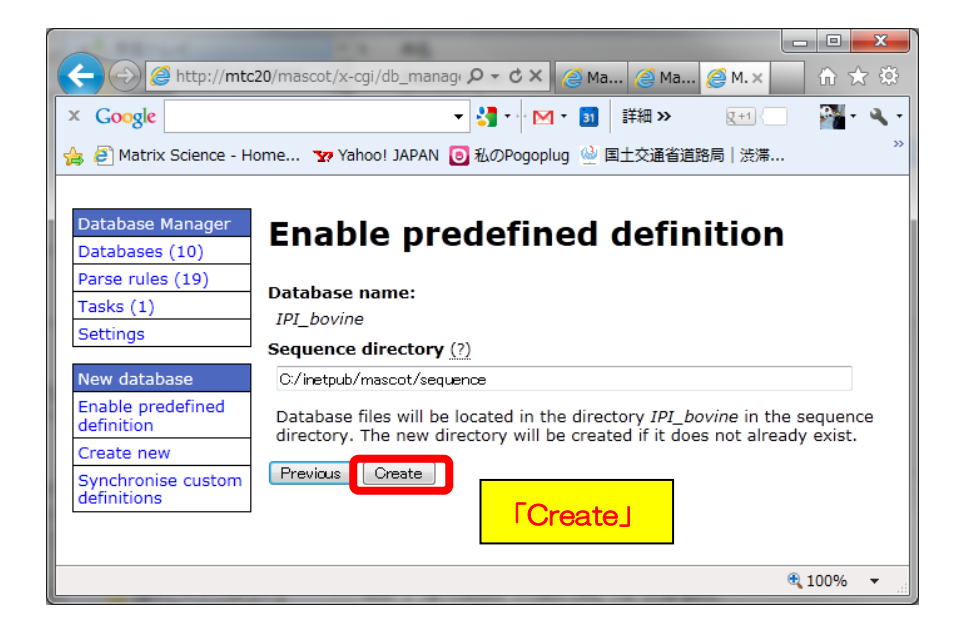

データベースの定義に関するSummaryが表示されます。この段階で既に該当データベースが MASCOTにて使用対象のデータベースとして認識されていますが、使用可能となるにはこれと 並行して行われているデータベースファイルの取得、再構築の完了が必要です。データベースフ ァイル取得状況を確認したい場合は、ハイパーリンクの「the task queue」をクリックします。

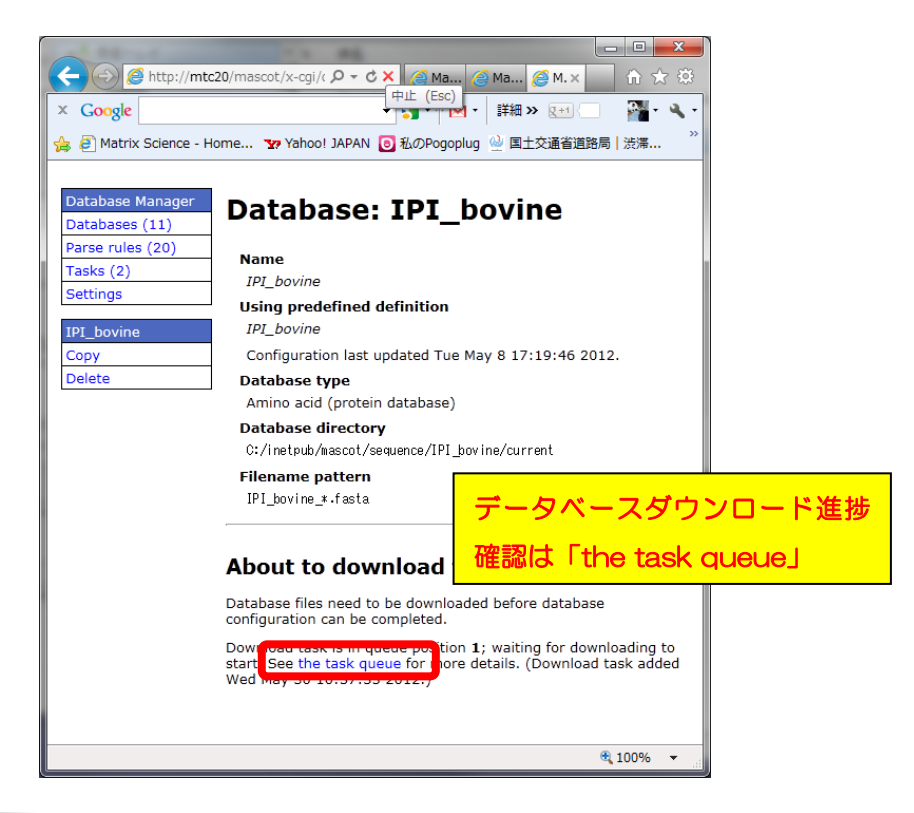

マトリックスサイエンス株式会社

データベースファイルダウンロードの進捗状況が表示されます。

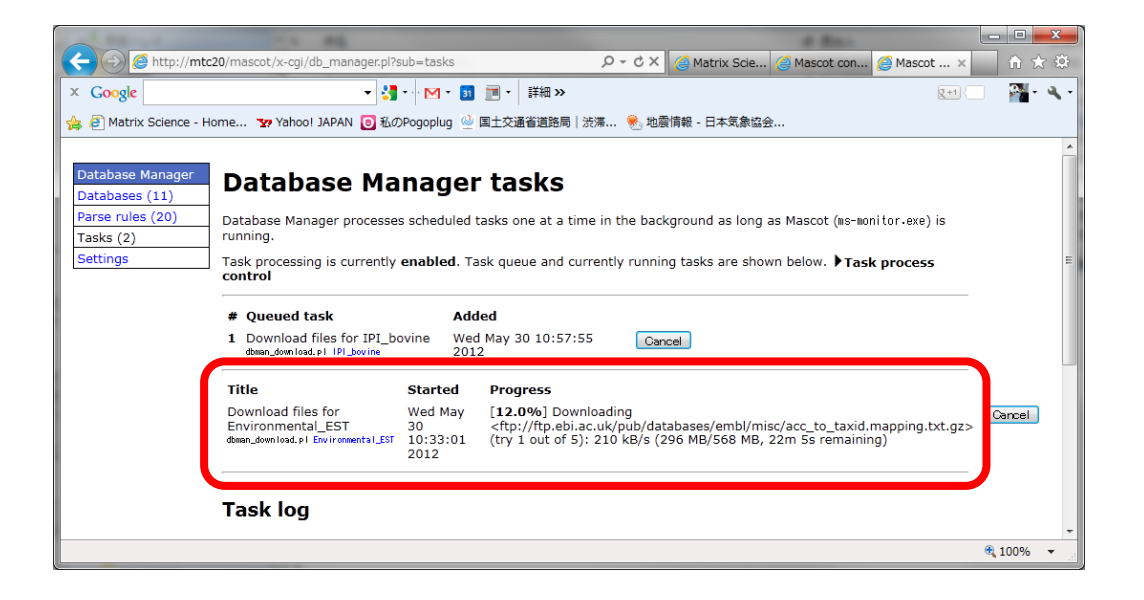

Database Status に表示され、Status が "In Use"となれば終了です(下図例は IPI\_mouse)。

| A 14- water Part Part ( grant ) ( months) ( grant in )                                                                                                    | - • <b>•</b> × |
|----------------------------------------------------------------------------------------------------|----------------|
| 🕞 💮 🍯 http://mtc20/mascot/x-cgi/ms-status.exe 🖉 🖉 🖉 🎽 🏈 Mascot search status page x                                                                                                    | în ★ 🌣         |
| × Google                                                                                                    | 🔲 📲 • 🔍 •      |
| 👍 🥙 Matrix Science - Home 😨 Yahoo! JAPAN 🧕 私のPogoplug 실 国土交通省道路局   渋滞 🌒 地震情報 - 日本気象協会                                                                                                    |                |
| MASCOT search status page                                                                                                    | ^              |
| Version: 2.4.0 – mskk (TUWG-A37E-HVYY-86F4-S2GB) <u>Licence Info</u>                                                                                                    | =              |
| 4 logical, 1 physical Intel processors (hyper-threading enabled, dual core). CPUs: 0 123 available, using: 0 123. [0 searches running]                                                                                                    |                |
| Search log monitor log error log Error message descriptions Do not auto refresh this page                                                                                                    |                |
| Name = <u>IPI human</u> Family = C:/inetpub/mascot/sequence/IPI human/current/IPI_human_*.fasta<br>Filename = IPI_human_3.87x.fasta Pathname = C:/inetpub/mascot/sequence/IPI_human/current/IPI_human_3.87x.fasta<br>Status = In use <u>Statistics</u><br>State Time T ue May 28 10:59:57 # searches = 0<br>Mem mapped = YES Request to mem map = YES Request unmap = NO Mem locked = NO<br>Number of threads = 4 Current = YES |                |
| Name = IPI_mouse Family = C:/instpub/mascot/sequence/IPI_mouse/current/IPI_mouse_*.fasta<br>Finance = II_mouse 3.87.fasta Pathname = C:/instpub/mascot/sequence/IPI_mouse/current/IPI_mouse_3.87.fasta<br>Status = In use II0:58:57 # searches = 0<br>Mem mapped = YES Request to mem map = YES Request unmap = NO Mem locked = NO                                                                                              |                |
| Notes of About a lo Grand a Vie<br><mark> Na 「Status」が「In use」になればOK</mark> //current/N08Inr *.fasta                                                                                                    |                |
|                                                                                                    | 🔍 100% 🔻 💡     |

Database Status 画面

## 【2. predefined definitionを利用するが、名前のみ変更して利用 【template利用】】

template 利用は、同じ抜き出しルールなどのフォーマットとしてMASCOTが準備している セット「predefined definition」を「template」として使うものの、名前のみ変更して利用す る方法です。ファイル公開サイトで採用している共通フォーマット(ID(Accession)記述のル ールが同一)のデータベースを利用する場合や、predefinedのバージョン違いをセットしたい 場合に利用します。例えば2011年で更新が止まったIPIデータベースの代わりに、IPIに該当す る情報も含まれるuniprot データベースから特定生物種のみを抜き出したデータベースを作成 して代わりに使いたい方などがtemplateを利用します。

以下、template を利用したデータベースの登録方法を記しますがその前に関連事項として uniprot から生物種を抜き出して利用する方法を例に設定をご紹介します【緑線箇所】。

#### ◇ uniprotからtaxonomy;humanを抜き出してFASTAファイルにする方法

データベース設定から少し話がそれますが、ユーザーからのニーズが高い、uniprotから特定生物種のエントリーだけを抜き出してFASTAファイルにする方法も併せてご紹介します。

1. 抜き出したい生物種のTax ID を確認します。Tax ID はMASCOTの生物種設定 でも採用しているNCBIのtaxonomy ID です。調べたい場合は以下のサイトでフ リーワード検索をして番号をお確かめください。

http://www.ncbi.nlm.nih.gov/taxonomy

Tax ID 例) Mus musculus: 10090, rattus norvegicus: 10116 など。

| 27 170( <u>1</u> ) (Hanc( <u>1</u> ) 2030                                                                                                    | (⊻) 適定(5) ブッジマーク(6) ジール(1) べいク(6)                                                                                    |        |                                                                                                 |                                                                                                    |
|----------------------------------------------------------------------------------------------------|----------------------------------------------------------------------------------------------------|--------|-------------------------------------------------------------------------------------------------|----------------------------------------------------------------------------------------------------|
| S Taxonomy browser (Ra                                                                                                    | attus norvegi +                                                                                                    |        |                                                                                                 |                                                                                                    |
|                                                                                                    | v.ncbi.nlm. <b>nih.gov</b> /Taxonomy/Browser/wwwtax.cgi?mode                                                         | キーワ・   | - ド給壺                                                                                           |                                                                                                    |
| 🧃 よく見るページ 🔮 Firef                                                                                                    | fox を使いこなそう 🔊 最新ニュース                                                                                                 | 1 2    |                                                                                                 |                                                                                                    |
| S NCBI                                                                                                    |                                                                                                    | 列1) ra | ttus no                                                                                         | rvegicus                                                                                                    |
| Search for                                                                                                    | Protein Genome                                                                                                    |        |                                                                                                 |                                                                                                    |
| Display 3 levels u                                                                                                    | sing filter: none                                                                                                    | 列2) hı | ıman                                                                                            |                                                                                                    |
|                                                                                                    |                                                                                                    |        |                                                                                                 |                                                                                                    |
| Rattus norvegic                                                                                                    | us                                                                                                    |        | Entr                                                                                            | ez records                                                                                                    |
| Rattus norvegic                                                                                                    | us                                                                                                    |        | Entr<br>Database name                                                                           | Subtree links Direct links                                                                                                    |
| Rattus norvegic<br>Taxonomy ID: 10116<br>Ganhark common nam                                                                                                    | e Norray rat                                                                                                    |        | Database name<br>Nucleotide                                                                     | Subtree links         Direct links           270,518         270,517                                                                                                    |
| Rattus norvegic<br>Taxonomy ID: 10116<br>Genbank common nam<br>Inherited blast name: p                                                                                 | e: Norway rat<br>odents                                                                                              |        | Entr<br>Database name<br>Nucleotide<br>Nucleotide EST                                           | Subtree links         Direct links           270,518         270,517           1,103,577         1,103,577                                                                     |
| Rattus norvegic<br>Taxonomy ID: 10116<br>Genbank common nam<br>Inherited blast name: re<br>Rank: species                                                               | e: Norway rat<br>odents                                                                                              |        | Entr<br>Database name<br>Nucleotide<br>Nucleotide EST<br>Nucleotide GSS                         | Subtree links         Direct links           270,518         270,517           1,103,577         1,103,577           867,131         867,131                                   |
| Rattus norvegic<br>Taxonomy ID: 10116<br>Genbank common nam<br>Inherited blast name: r<br>Rank: species<br>Genetic code: Translatic                                    | us                                                                                                    |        | Entr<br>Database name<br>Nucleotide<br>Nucleotide EST<br>Nucleotide GSS<br>Protein              | Subtree links         Direct links           270,518         270,517           1,103,577         1,103,577           867,131         867,131           110,744         110,744 |
| Rattus norvegic<br>Taxonomy ID: 10116<br>Genbank common nam<br>Inherited blast name: r<br>Rank: species<br>Genetic code: <u>Translatic</u><br>Mitochondrial genetic co | us<br>e: Norway rat<br>odents<br>on table 1 (Standard)<br>zode: <u>Translation table 2 (Vertebrate Mitochondria)</u> |        | Entr<br>Database name<br>Nucleotide<br>Nucleotide EST<br>Nucleotide GSS<br>Protein<br>Structure | Bit Sector         Direct links           270,518         270,517           1,103,577         1,103,577           867,131         867,131           110,744         110,744    |

マトリックスサイエンス株式会社

2. uniprot のサイト <u>www.uniprot.org</u>へアクセス

#### 3. キーワード organism:TAX ID と keyword:"complete proteome" で検索

例) organism:9606 keyword:"complete proteome"

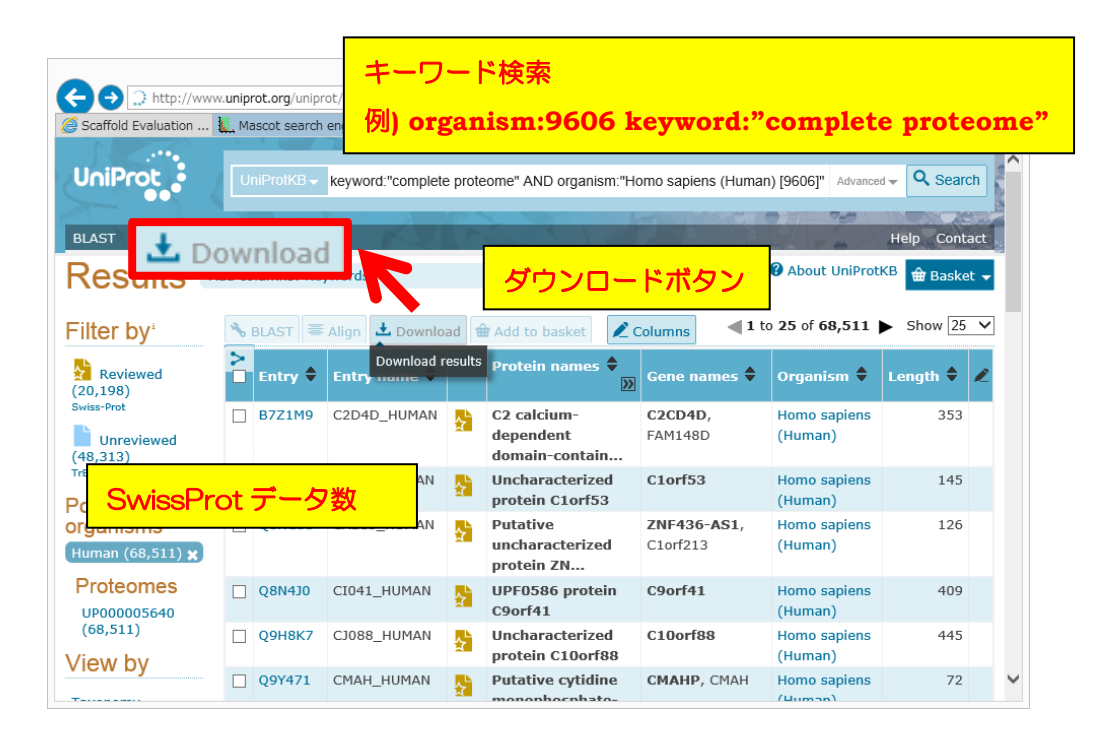

検索後、FASTAファイルを入手するには、画面上部の「Download」をクリックし、format として「FASTA」を選択して「Go」ボタンを押します。

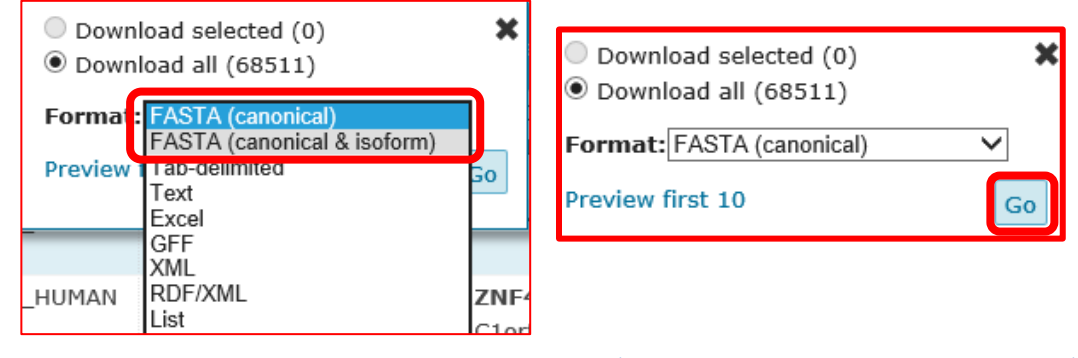

\* 2015年4月15日時点で68,511件のエントリーがヒットします。うちアノテーションが ついているSwissProtのエントリーが 20,203件です。

取得したファイルはMASCOT の検索対象データベースファイルとして利用可能です。

<uniprotからtaxonomy:humanのデータを抜き出したFASTAファイル取得方法:おわり>

#### ◇ Template 利用新規データベース作成例: uniprot\_human データベース作成

Database manager の、左フレーム「New database」→「**Create new**」を選びます。続 いて現れる画面で、「Database name」に登録するデータベースの名称を入力し、「**Use predefined definition template**」で利用したいtemplateを選びます。例では「Uniprot proteome template」を選びます。選択後、「Next」を押します。

| Attp://mtc20/mascot/x-cgi/c               | lb_manager.pl                      | , ク +  ♂ ×            | 🙆 Mascot c 🥖 Masco 🗙      | n ★ Ø   |
|-------------------------------------------|------------------------------------|-----------------------|---------------------------|---------|
| × Google                                  | 🕶 🚼 • - · 🖂 • 🛐 🛅 • 🗄              | 詳細 »                  | (Z+1)                     | 🖓 • 🔍 • |
| 👍 🧃 Matrix Science - Home 🏆 Yahoo!        | JAPAN 🧿 私のPogoplug 실 国土交通行         | 省道路局 渋滞 🏾 🖲 地震情報 ·    | ·日本気象協会                   |         |
| Database Manager<br>Databases (11) Databa | ises                               |                       |                           |         |
| Parse rules (20) Name                     | Status New files                   | Tasks                 |                           |         |
| Tasks (0) Environmenta                    | I_EST * In use Update De           | eactivate (success) [ | Wed May 30 11:23:32 2012] |         |
| Settings IPI_bovine                       | * In use Update De                 | eactivate (success)   | Wed May 30 11:27:15 2012] |         |
| New database IPI_human                    | * In use Update De                 | eactivate (success) [ | Tue May 8 19:08:17 2012]  |         |
| Enable predefined IPI_mouse               | * In use Update De                 | eactivate (success) [ | Wed May 9 10:44:27 2012]  |         |
| definition NCBInr                         |                                    |                       |                           |         |
| Create new OriginalDB                     |                                    |                       |                           |         |
| Create New                                | Database Manager<br>Databases (11) | New data              | abase defir               | nition  |
|                                           | Parse rules (20)                   | Database name (?      | ')                        |         |
|                                           | Tasks (0)                          | Linderent Liberten    |                           |         |
|                                           | Settings                           | Uniprot_Human         |                           |         |
|                                           | New database                       | Custom                |                           |         |
|                                           | Enable predefined                  | Use predefir          | ned definition te         | emplate |
|                                           | Create new                         | Use predefined        | definition template       | (?)     |
|                                           | Synchronise custom definitions     | UniProt protecme      | template 💌                |         |
|                                           |                                    | Next                  |                           |         |

Databases -> Create New 画面

データベースファイルの置き場所を決め、「Create」を押します。

| Database Manager             | Custom definition from                                                                                                    |  |  |  |
|------------------------------|----------------------------------------------------------------------------------------------------|--|--|--|
| Databases (11)               |                                                                                                    |  |  |  |
| Parse rules (20)             | predefined definition template                                                                                                    |  |  |  |
| Tasks (0)                    |                                                                                                    |  |  |  |
| Settings                     | Template:                                                                                                    |  |  |  |
|                              | UniProt_proteome_template                                                                                                    |  |  |  |
| New database                 | Database name:                                                                                                    |  |  |  |
| Enable predefined definition | Uniprot_Human                                                                                                    |  |  |  |
| Create new                   | Sequence directory (?)                                                                                                    |  |  |  |
| Synchronise custom           | C:/inetpub/mascot/sequence                                                                                                    |  |  |  |
| definitions                  | Database files will be located in the directory Uniprot_Human in the<br>sequence directory. The new directory will be created if it does not<br>already exist. |  |  |  |
|                              |                                                                                                    |  |  |  |

マトリックスサイエンス株式会社

この時点ではFASTAファイルが所定の場所に置かれておらず、Inactive なデータベースとしてMASCOT側に登録されています。使用するためには別途取得したファイルを指定のファイル 名に変えてから指定のフォルダに設置した上でActivateする必要があります。

|                                    |                                                                                                    |                      | - 🗆 🗙                      |
|------------------------------------|----------------------------------------------------------------------------------------------------|----------------------|----------------------------|
| ( > ) Attp://locz                  | lhost/mascot/x-cgi/db_manager.pl?sub=dbs%                                                                                                    | 3AUniprot_Human      | や - ひ - 오                  |
| <i>i</i> Mascot Database Man       | ag ×                                                                                                    |                      |                            |
| Database Manager<br>Databases (18) | Database: Unipro                                                                                                    | t_Human              | ^                          |
| Parse rules (18)                   |                                                                                                    |                      |                            |
| Scheduled updates<br>(0)           | Name<br>Uniprot_Human                                                                                                    | アイル名称                |                            |
| Running tasks (0)                  | Database type                                                                                                    |                      |                            |
| Settings                           | Amino acid (protein database)                                                                                                    | FASTA                | ファイル設置場所                   |
| New database                       | Database directory<br>C:/inetpub/mascot/sequence/Unig                                                                                                    | orot_Human/current   |                            |
| definition                         | Filename pattern                                                                                                    |                      |                            |
| Create new                         | Uniprot_Human_*.fasta                                                                                                    | FASTA ファ·            | イルが所定の                     |
| Synchronise custom<br>definitions  |                                                                                                    | - 場所にない事を            | E表す                        |
|                                    | No local FASTA file                                                                                                    |                      |                            |
| Uniprot_Human<br>Copy              | Database files must be present before t<br>activated. You have the following optio                                                                                                    | he database can be c | onfigured and              |
| Delete                             | 5.                                                                                                    | ファイルの設置方             | 5法                         |
|                                    | Download from remote URL or open control of the second second | ・ダウンロードのし            | JRL 設定を作成し直しすぐ             |
|                                    | O Upload file using web browser                                                                                                    | ダウンロード               |                            |
|                                    | Copy file manually                                                                                                    | ・web ブラウザか           | らファイルをアップ <mark>ロード</mark> |
|                                    | Next                                                                                                    | ・マニュアル操作で            | で設置場所にファイルコピー              |

ファイルを設置する方法にはWEBブラウザ経由でファイルを置く「Upload file using web browser」と、フォルダにファイルを直接設置する「Copy file manually」があります。

#### 【ファイルの設置方法で「copy file manually」を選択した場合】

「Database directory」で指定されているフォルダ、つまり

に、ダウンロードしたファイルを設置し、名称を「Filename pattern」で指定された形に書き 換えます。但し名称中の「\*」部分は任意の文字列、例えばダウンロード日などに変更します。

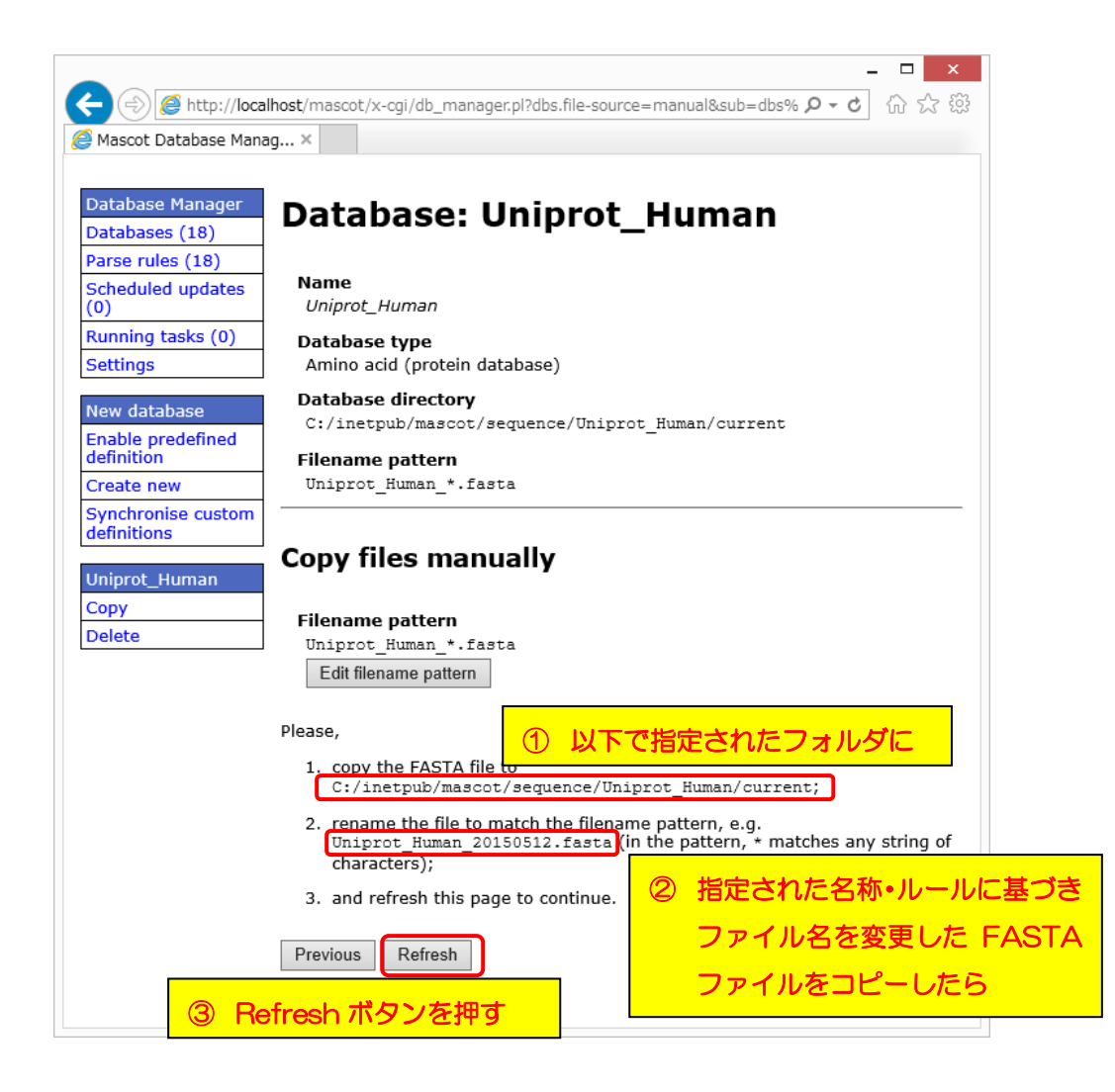

ファイル名変更例) Uniprot\_Human\_20120608.fasta (\*はファイル名に書かない事)

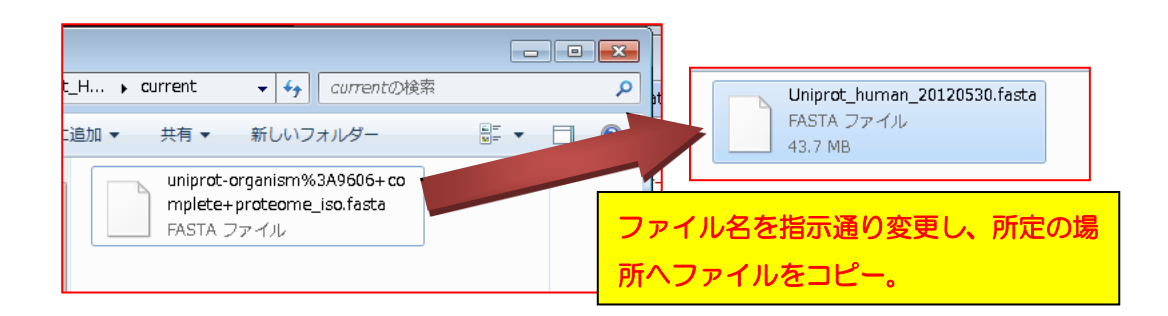

#### 【ファイルの設置方法で「Upload file using web browser」を選択した場合】

「Upload file using web browser」を選択した場合、次の画面(下図)でFASTAファイルを選択する画面が現れます。「FASTA file to upload」で使用するFASTAファイルを選び、「Upload」ボタンを押せばOKです。

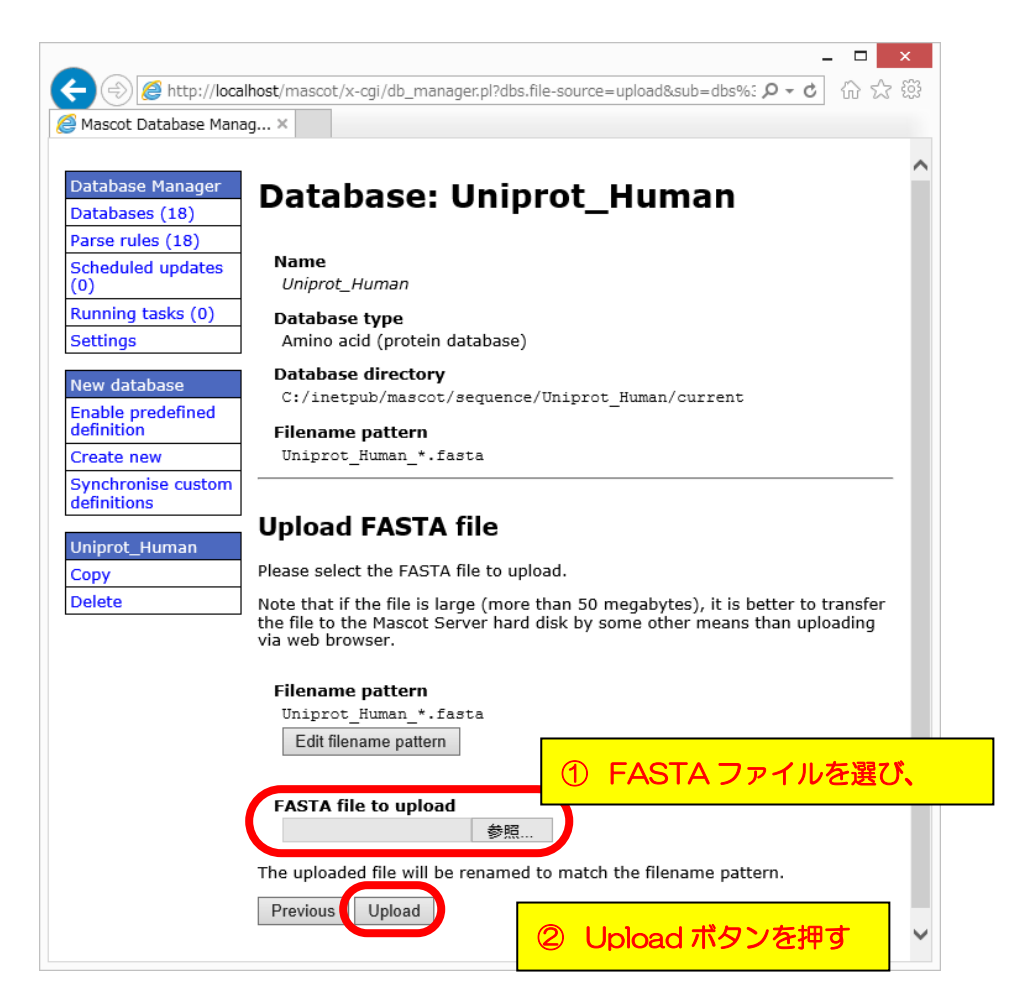

#### 【ファイル設置後】

ファイルを所定の方法でフォルダに設置すると、FASTAファイルが自動的に認識され、「No local FASTA file」の表記がなくなります。「Activate」ボタンを押せば、データベース構築が 開始されます(次頁図)。データベースの構築状況は「Database Status」画面でご確認くだ さい(MASCOT のHome画面→Database Status リンク)。

|                                                                                                    | ) <b>X</b> |
|----------------------------------------------------------------------------------------------------|------------|
| 🔆 🕘 🧭 http://mtc20/mascot/x-cgi/db_manager.pl?sub=dbs%3Al 🔎 🗸 🖒 🛪 🧔 M 🥘 M 🥥 M 🥥 M                                                                                                    | ★ 🕸        |
| × Google ・ 3 ・ M ・ 3 画 ・ 詳細 >> 2011 - 2011 - 201                                                                                                    | - 🧸 -      |
| 👍 🗗 Matrix Science - Home 🐄 Yahoo! JAPAN 🧿 私のPogoplug 🍚 国土交通省道路局   渋滞 🍓 地震情報 - 日本気象協会                                                                                                    |            |
| Database Manager         Database Manager         Databases (12)         Parse rules (21)         Tasks (0)         Settings         Uniprot_Human         Database directory         Delete         Copy         Delete         Difference/Uniprot_Human/current         Filename pattern         Uniprot_Human_20120530.fasta (43.72 MB)                                                                                                    |            |
| Database status<br>Offline<br>Activate<br>Scheduled updates<br>(no schedules defined)                                                                                                    | ]          |
| C       →       Ø       Mx       Mx       M |            |
| ☆ ④ Matrix Science - Home ☆ Yahoo! JAPAN ② 私のPogoplug 唑 国土交通省道路局   渋澤<br>Filename = Environmental_ESI_III.fasta Pathname = U:/inetpub/mascot/sequence/Environmental_ESI/CL<br>Status = In use <u>Statistics</u> <u>Unidentified taxonomy</u><br>State Time = Wed May 30 11:31:57 # searches = 0<br>Mem mapped = YES Request to mem map = YES Request unmap = N0 Mem locked = N0<br>Number of threads = -1 Current = YES                                                                                                    | % ▼ .::    |
| Name = <u>IPI bovine</u> Family = C:/ine<br>Filename = IPI_bovine_3.73.fasta Pathname = C:/ine<br>Status = In use <u>Statistics</u><br>State Time = Wed May 30 11:32:16 # searches = 0<br>Mem mapped = YES Request to mem map = YES Request<br>Number of threads = -1 Current = YES                                                                                                    |            |
| Name = <u>Uniprot Human</u> Family = C:/inetpub/mascot/sequence/Uniprot_Human/current/Uniprot_Filename = Uniprot_Human_20120530.fasta Pathname = C:/inetpub/mascot/sequence/Uniprot_Human/curresStatus = Creating_compressed files 39% complete<br>Status = Creating_compressed files 39% complete<br>State Time = Wed May 30 14:15:40                                                                                                    |            |
| · · · · · · · · · · · · · · · · · · ·                                                                                                    |            |
| € 100% ▼ .                                                                                                    |            |

【3. 既にお手元の MASCOT で使用しているデータベース設定をベースに名 前を変更して使用【copy 利用】】

copy 利用は、設定ファイル中のテンプレートからでなく、既に利用しているデータベースの 中から設定を選び、名前を変えてデータベース構築を行います。例えば既存データベースの異な るバージョンを複数登録したり、単純な抜出ルールのオリジナルデータベースを作成したりする 場合の利用等を想定しています。

copyを利用してデータベースを新規作成するには、Database Manager においてDatabase manager ページの左フレーム「New database」→「Create new」を選びます(下図)。例 では、NCBInr と同じフォーマットで古いファイルを持ち続ける事を想定したデータベース 「CopyNCBInr」を作成します。現れた画面で「Database name」に名称を入力し、「copy of」 で「NCBInr」を選びます。記入・選択後、画面下の「Next」ボタンを押します。

copy利用の場合、ファイルそのものもフォルダにコピーして名前を変えて利用するかユーザー に訪ねてきます。コピーの必要がない場合は、"don't copy files"を選択し、「Create」ボタン を押します。

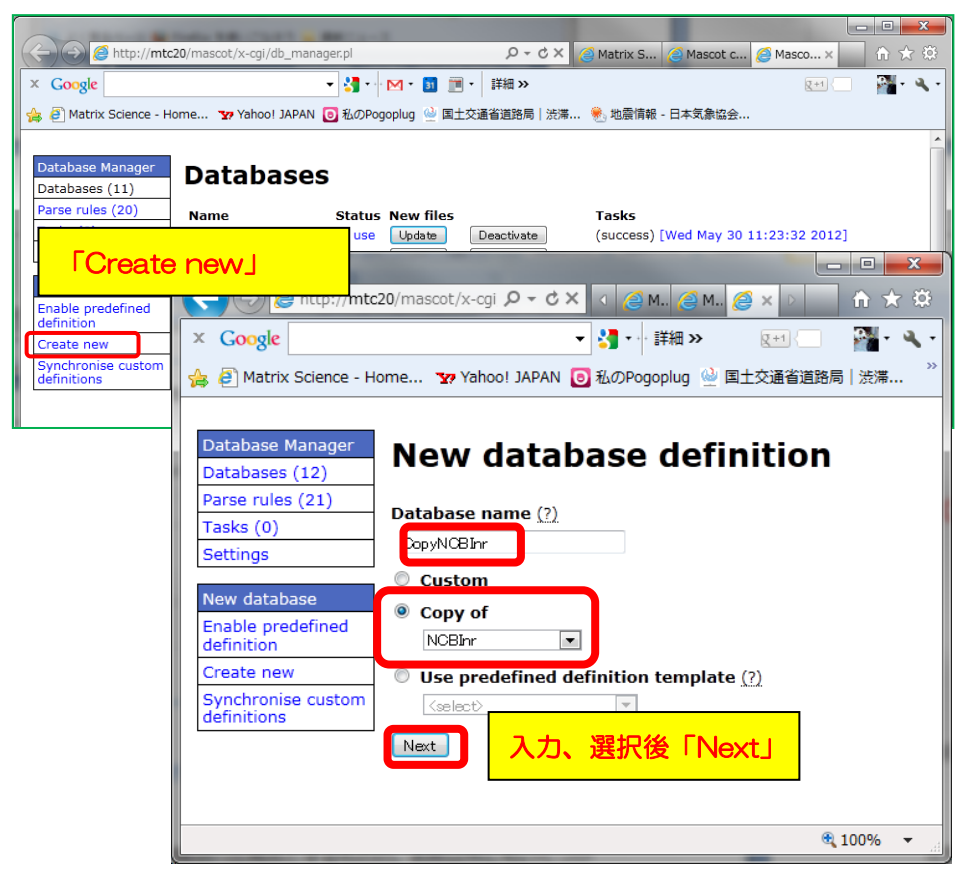

Databases -> Create New 画面

マトリックスサイエンス株式会社

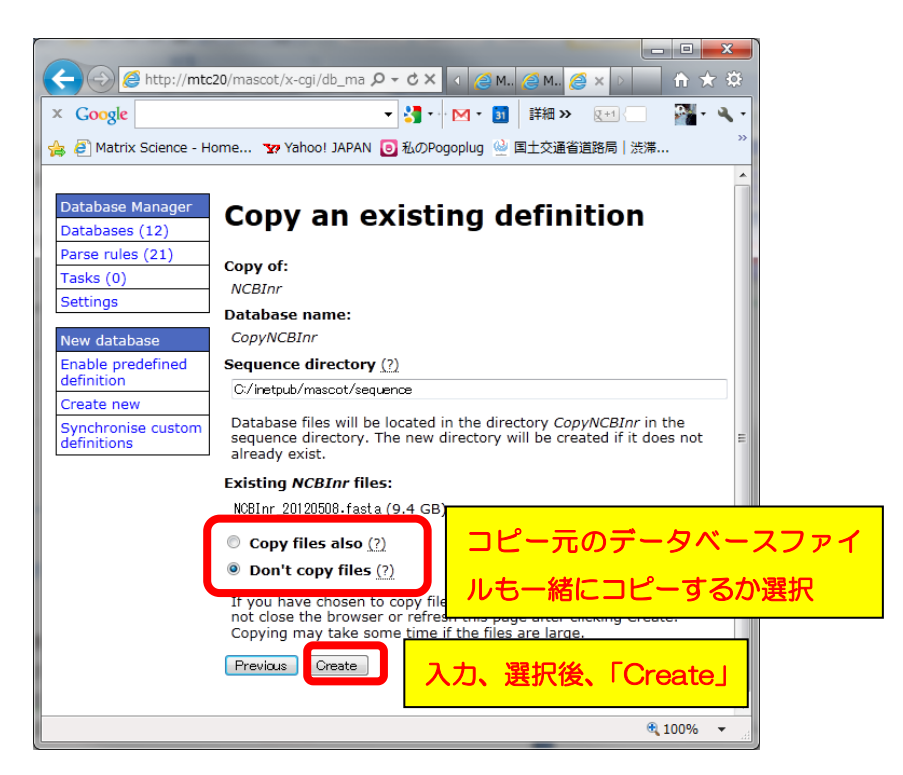

「Don't copy files」を選択した場合、所定の場所にFASTAファイルを自分で設置する必要があります。

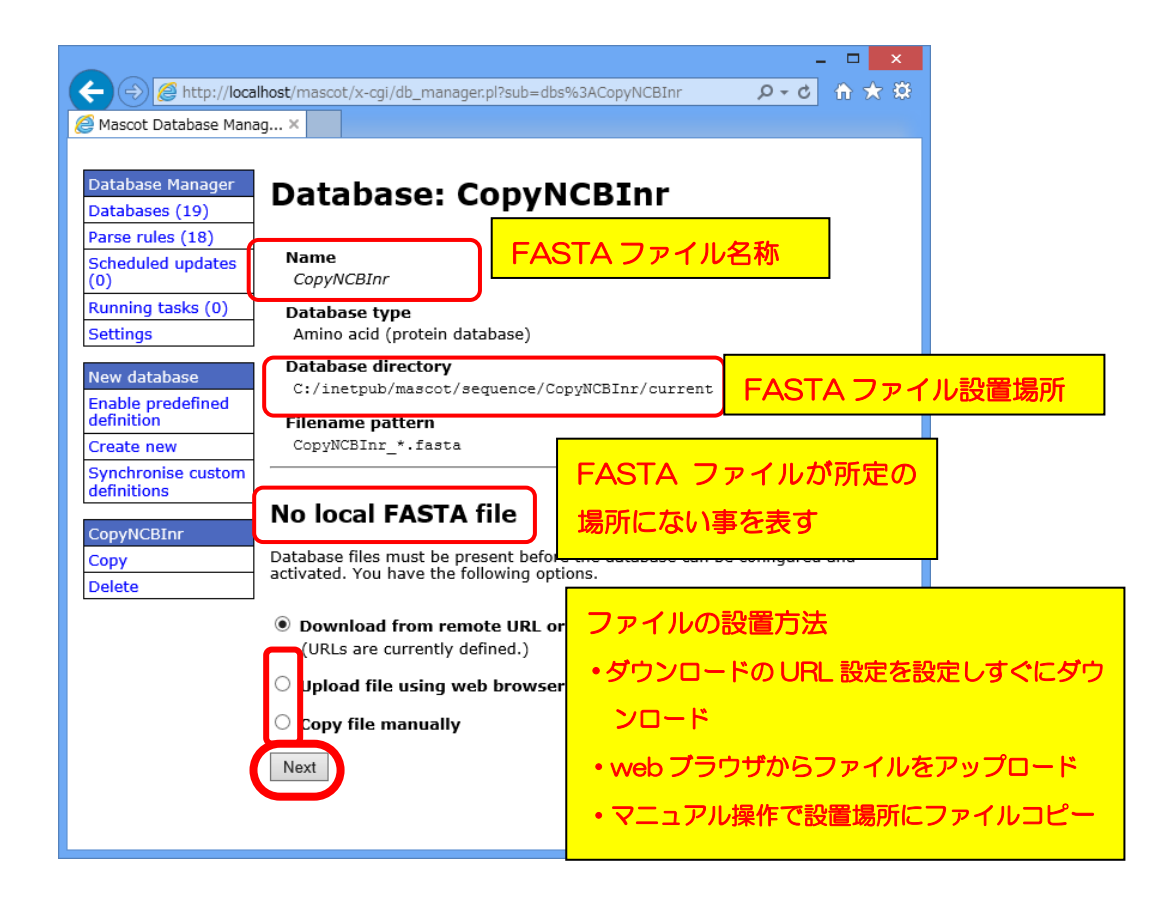

#### 【ファイルの設置方法で「copy file manually」を選択した場合】

「Database directory」で指定されているフォルダ、つまり

 $C: \verb""" Hint: the sequence \verb""" How the sequence \verb"" How the sequence \verb"" How the sequence "" How the sequence "" How the sequence"$ 

に、ダウンロードしたファイルを設置し、名称を「Filename pattern」で指定された形に書き 換えます。但し名称中の「\*」部分は任意の文字列、例えばダウンロード日などに変更します。

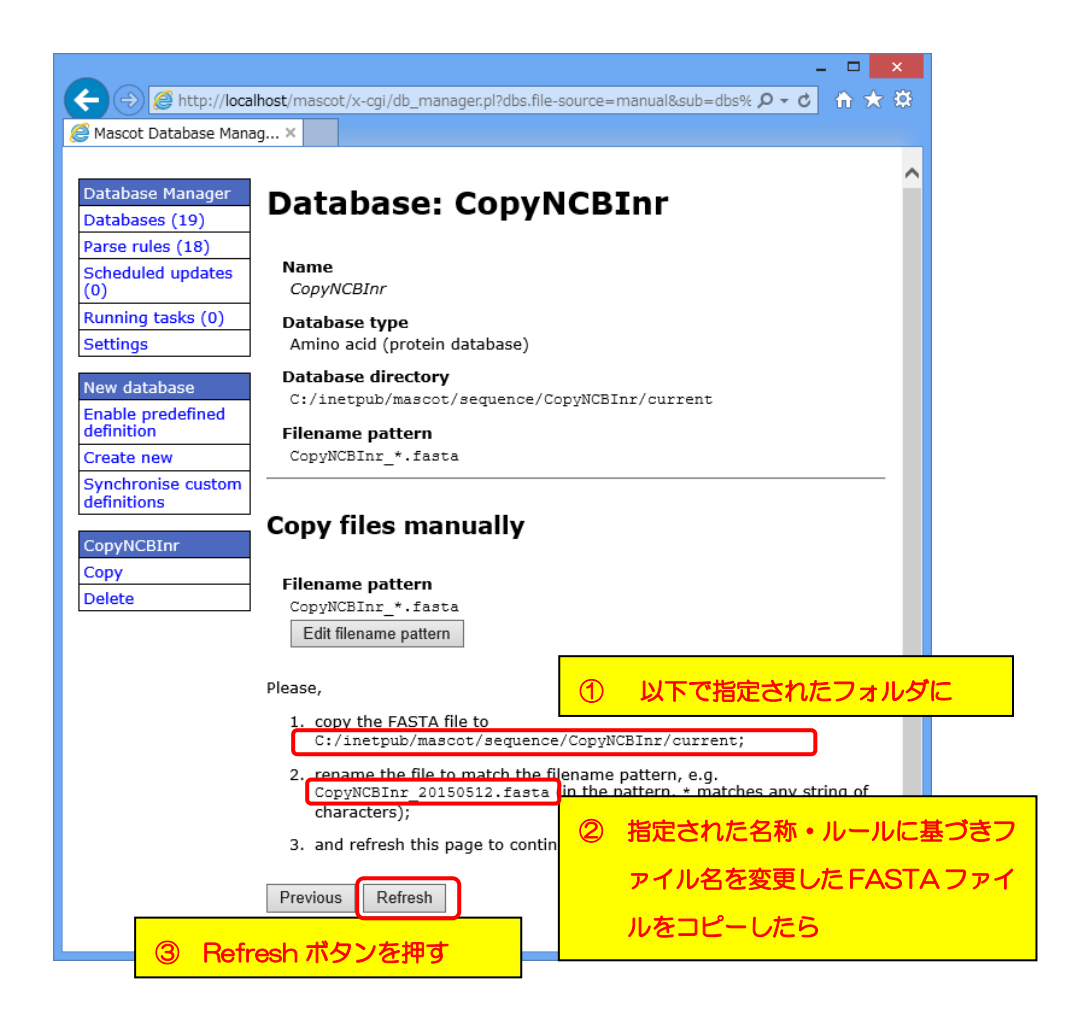

#### 【ファイルの設置方法で「Upload file using web browser」を選択した場合】

「Upload file using web browser」を選択した場合、次の画面(下図)でFASTAファイルを選択する画面が現れます。「FASTA file to upload」で使用するFASTAファイルを選び、「Upload」ボタンを押せばOKです。

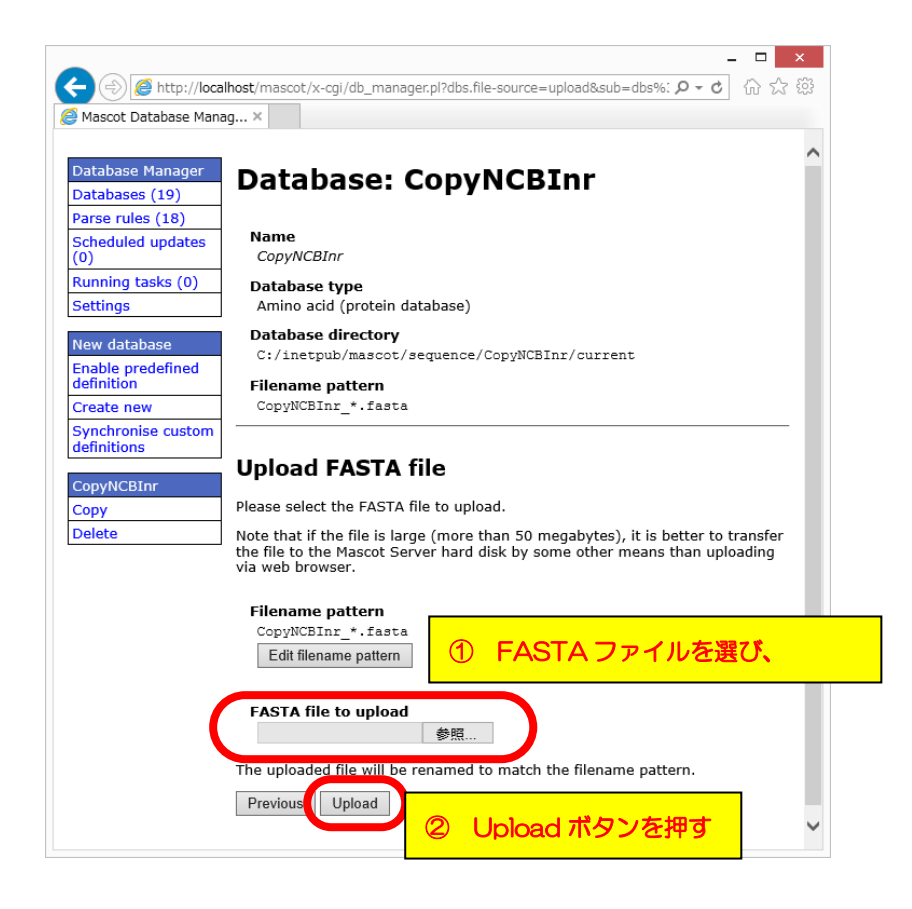

#### 【ファイル設置後】

ファイルを所定の方法でフォルダに設置すると、FASTAファイルが自動的に認識され、「No local FASTA file」の表記がなくなります。「Activate」ボタンを押せば、データベース構築が 開始されます。データベースの構築状況は「Database Status」画面でご確認ください(MASCOT のHome画面→Database Status リンク)。

### 【4. 完全に自分で各設定を記入・選択 【Custom】】

1~3 で挙げた設定方法は、名前とファイルの設置場所以外、基本的に変更する事ができません。既存のデータベースのルールで当てはまらない抜き出しルールの組み合わせを適用する必要がある場合、本項目「Custom」を利用します。例では自らFASTAファイル「OriginalDB2」を作成しMASCOT用の検索データベースとして使用するケースを使って紹介します。

Database manager の、左フレーム「New database」→「**Create new**」を選びます(下図)。 現れた画面で「Database name」にデータベースの名称を入力し、「**Custom**」を選びます。 選択後、「Next」を押します。

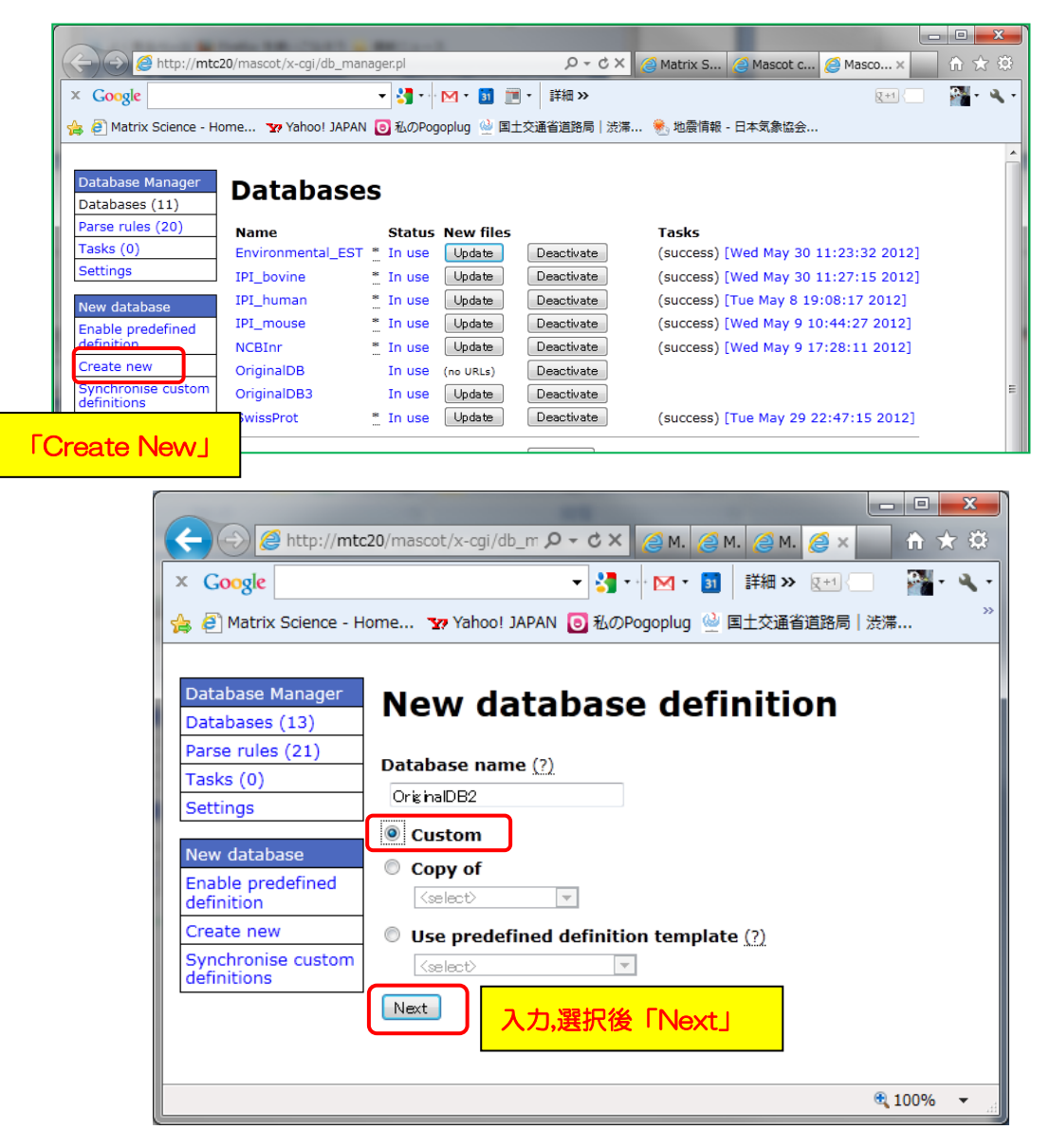

Databases -> Create New 画面

データベースの設定画面に移行します。データベースの配列の種類のほか、インターネット上 にあるfastaファイルを自動で取得する設定にしたい場合、「Download database files」を選 び、FASTAファイル、versionファイル、reference ファイルの取得先を記入します。自動取得 でなく、手動で更新または更新する意思がない場合、「Upload or Copy files manually」を選 びます。各項目の選択後、「Create」ボタンを押します(下図)。

|                                                                                                    | alhost/mascot/x-cgi/db_manager.pl?dbs.new.name=OriginalDB2&dbs.new.new-mode=&dbs.new.typ ♀ ℃ ♠ ★ ✿                                                                                                    |
|----------------------------------------------------------------------------------------------------|----------------------------------------------------------------------------------------------------|
| Mascot Database Man<br>Database Manager<br>Databases (16)<br>Parse rules (17)<br>Scheduled updates<br>(0)<br>Running tasks (0)<br>Settings<br>New database<br>Enable predefined | ager ×<br>Custom definition<br>Database name:<br>OriginalDB2<br>Database type<br>④ Amino acid (protein database)<br>③ Nucleic acid (DNA database)<br>Sequence directory (?)                                                                           |
| definition<br>Create new<br>Synchronise custom<br>definitions                                                                                                    | C:/inetpub/mascot/sequence 「Sequence directory」 Database files will be located in the di 配列データベースファイルの置き場所  Pownload or copy files automatically (2)                                                                                                  |
|                                                                                                    | FASTA file URL or path to source file on Mascot Server hard disk                                                                                                    |
|                                                                                                    | □ Delete original FASTA file after copying<br>Version file URL or path to source file o<br>□ Delete original version file after copying<br>Reference file URL or path to source file<br>0 0 0 0 0 0 0 0 0 0 0 0 0 0 0 0 0 0 0                         |
|                                                                                                    | Delete original reference file after of Upload or Copy files manually」上記設定にて<br>Upload or copy files manually ①<br>If you have chosen to download files from a the task will be scheduled as a background                                             |
|                                                                                                    | database configuration can be completed once the files have been downloaded or copied.<br>The original file can only be deleted if it resides on the Mascot Server hard disk and Database Manager<br>has sufficient permissions in<br>Previous Create |

まだファイルを所定の場所に置いていないので、ページ内に「No local FASTA file」と表示されます。

検索対象のFASTAファイルを、「ファイル設置場所」に、ファイル名を「ファイル名称」に合わせた形に変更して設置する必要があります。設置の方法はフォルダに直接コピーする方法とwebブラウザからファイルをアップロードする方法があります(下図)。

|                                                                                                    | - <b>-</b> ×                                                                                                   |
|----------------------------------------------------------------------------------------------------|----------------------------------------------------------------------------------------------------|
| A ttp://localhost/mascot/x-cgi/db_manager.                                                                                                    | pl?sub=dbs%3AOriginalDB2 🔎 🗸 👌 🛧 🌣                                                                             |
| 🥔 Mascot Database Manag 🗙                                                                                                    |                                                                                                    |
| Database Manager         Databases (17)         Parse rules (17)         Scheduled updates<br>(0)         Running tasks (0)         Settings         New database         Enable predefined<br>definition         Create new    Database Settings Database type Amino acid (protein data Database directory C:/inetpub/mascot/seq Filename pattern OriginalDB2_*.fasta | riginalDB2<br>ファイル名称<br>ubase)<br>guence/OriginalDB2/current<br>ファイルの設置場所                                      |
| Synchronise custom<br>definitions  OriginalDB2 Copy Delete  Otherwise custom Delete  Database files must be pres You have the following optic                                                                                                    | ile<br>sent before database configuration can continue.<br>ons.<br>te URL or copy from Mascot server hard disk |
| Upload file using web<br>Copy file manually<br>Next                                                                                                    | ファイルの設置方法<br>・(前画面にあった) ダウンロードの URL 設定を<br>設定し直しすぐにダウンロード<br>・web プラウザからファイルをアップロード                            |
|                                                                                                    | ・マニュアル操作で設置場所にファイルコピー                                                                                          |

#### 【ファイルの設置方法で「copy file manually」を選択した場合】

「Database directory」で指定されているフォルダ、つまり

#### $C: \verb"&inetpub" \verb"#mascot" \verb"#sequence" \verb"#OriginalDB2" \verb"#current" "$

に、ダウンロードしたファイルを設置し、名称を「Filename pattern」で指定された形に書き 換えます。但し名称中の「\*」部分は任意の文字列、例えばダウンロード日などに変更します。

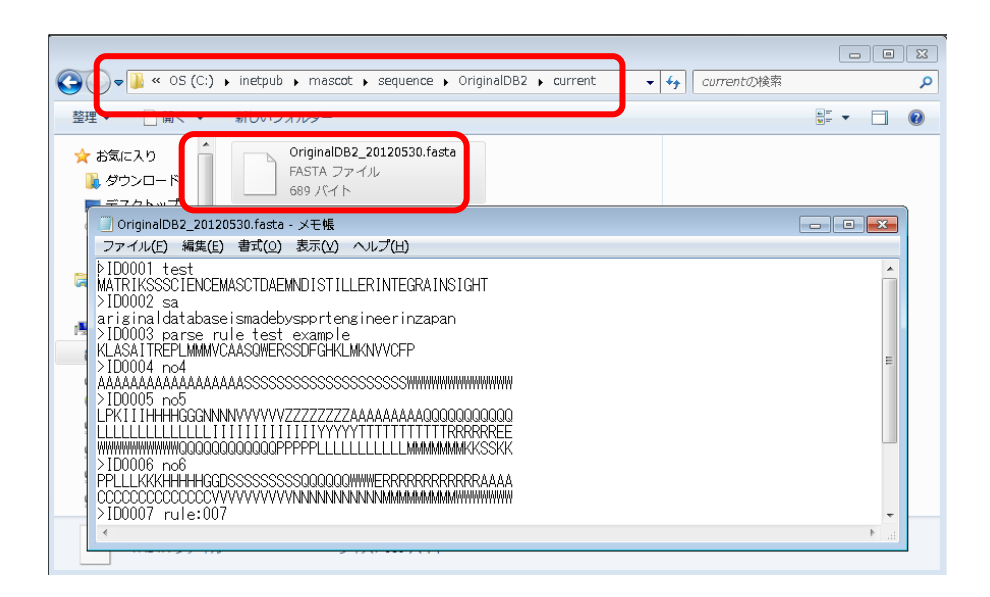

#### 【ファイルの設置方法で「Upload file using web browser」を選択した場合】

「Upload file using web browser」を選択した場合、「Next」ボタンを押した次の画面(下図) でFASTAファイルを選択する画面が現れます。「FASTA file to upload」で使用するFASTAフ ァイルを選び、「Upload」ボタンを押せばOKです。

|                                                  |                                                                                                    | ×          |
|--------------------------------------------------|----------------------------------------------------------------------------------------------------|------------|
| http://loca                                      | lhost/mascot/x-cgi/db_manager.pl?dbs.file-source=upload⊂=dbs%: ク・ C   沿 な                                                                                                    | , <u>f</u> |
| 😅 Mascot Database Mana                           | ig ×                                                                                                    |            |
| Database Manager<br>Databases (19)               | Database: OriginalDB2                                                                                                    | ^          |
| Parse rules (18)<br>Scheduled updates<br>(0)     | Name<br>OriginalDB2                                                                                                    |            |
| Running tasks (0)<br>Settings                    | Database type<br>Amino acid (protein database)                                                                                                    |            |
| New database<br>Enable predefined                | Database directory<br>C:/inetpub/mascot/sequence/OriginalDB2/current                                                                                                    |            |
| definition<br>Create new                         | Filename pattern<br>OriginalDB2_*.fasta                                                                                                    |            |
| Synchronise custom<br>definitions<br>OriginalDB2 | Upload FASTA file                                                                                                    |            |
| Сору                                             | Please select the FASTA file to upload.                                                                                                    |            |
| Delete                                           | Note that if the file is large (more than 50 megabytes), it is better to transfer<br>the file to the Mascot Server hard disk by some other means than uploading<br>via web browser. |            |
|                                                  | Filename pattern                                                                                                    |            |
|                                                  | Edit filename pattern ① FASTA ファイルを選び、                                                                                                    |            |
| (                                                | FASTA file to upload<br>参照…                                                                                                    |            |
|                                                  | The uploaded file will be renamed to match the filename pattern.                                                                                                    |            |
|                                                  | Previous Upload ボタンを押す                                                                                                    | •          |

FASTAファイルを正しい名称にして所定の場所に正しく置くと、Database Manager 画面で認 識されます。設定をさらに進めるため、「Edit Configuration」ボタンを押します。

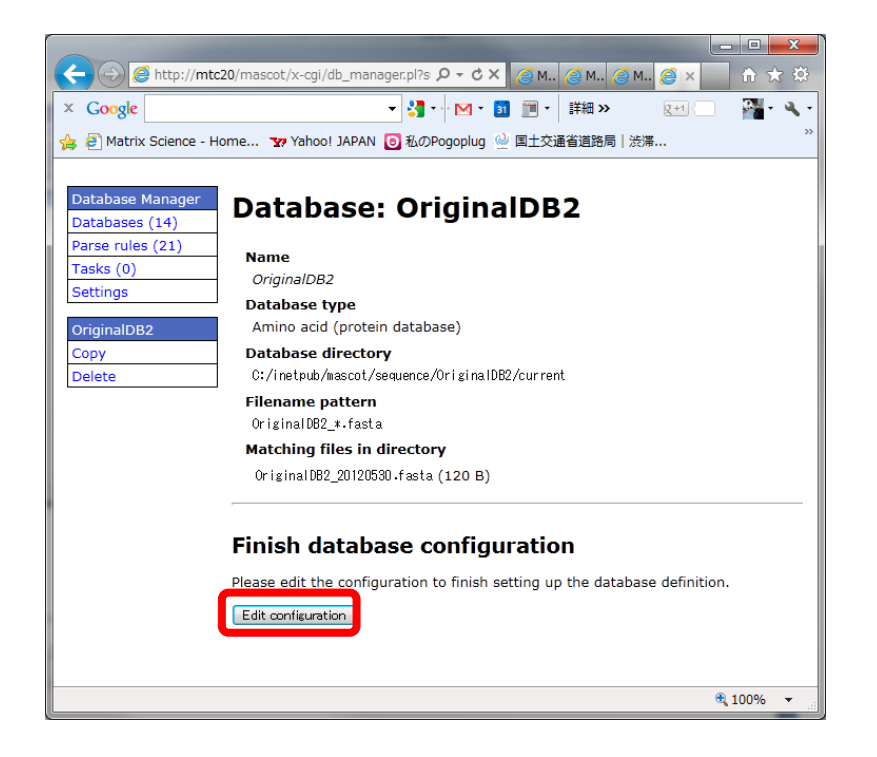

続いて、IDとDescriptionの抜き出しルール設定を行います。各々の抜き出しルール設定画 面へ移行すると、MASCOT側で候補となるルールを最大5つ選択しユーザーに提示します(次 頁図)。ユーザーはFASTAファイル内の各行の記述と抜き出された内容を見比べた上で、最適 な抜き出し方をしているルールを選択し、「Choose」ボタンを押します。続いて現れる画面で 最終的にルールを適用した場合のIDが5例表示されますので、問題がなければ「Confirm」ボタ ンを押します。同様の操作を「Description」でも実行します(次々頁図)

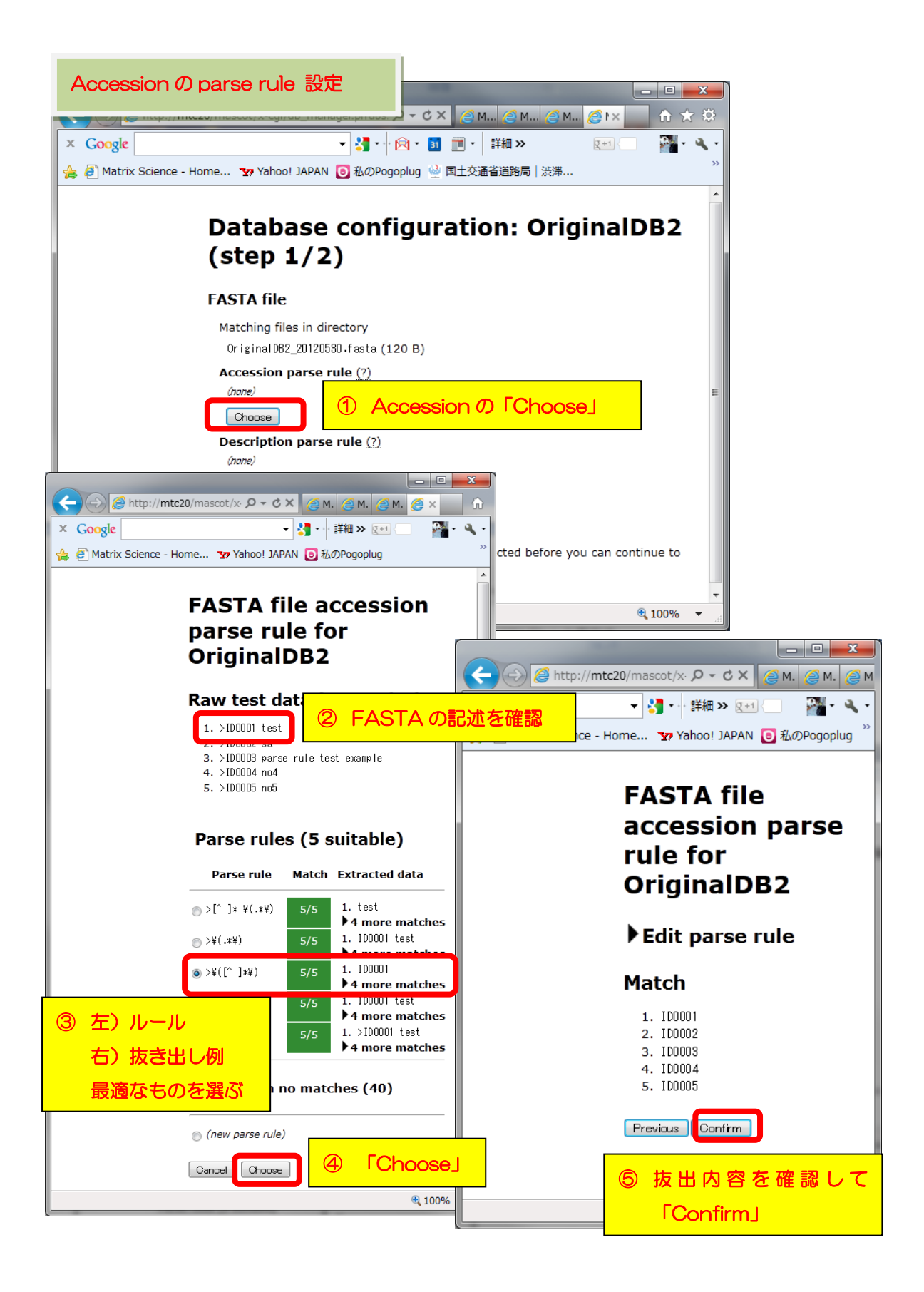

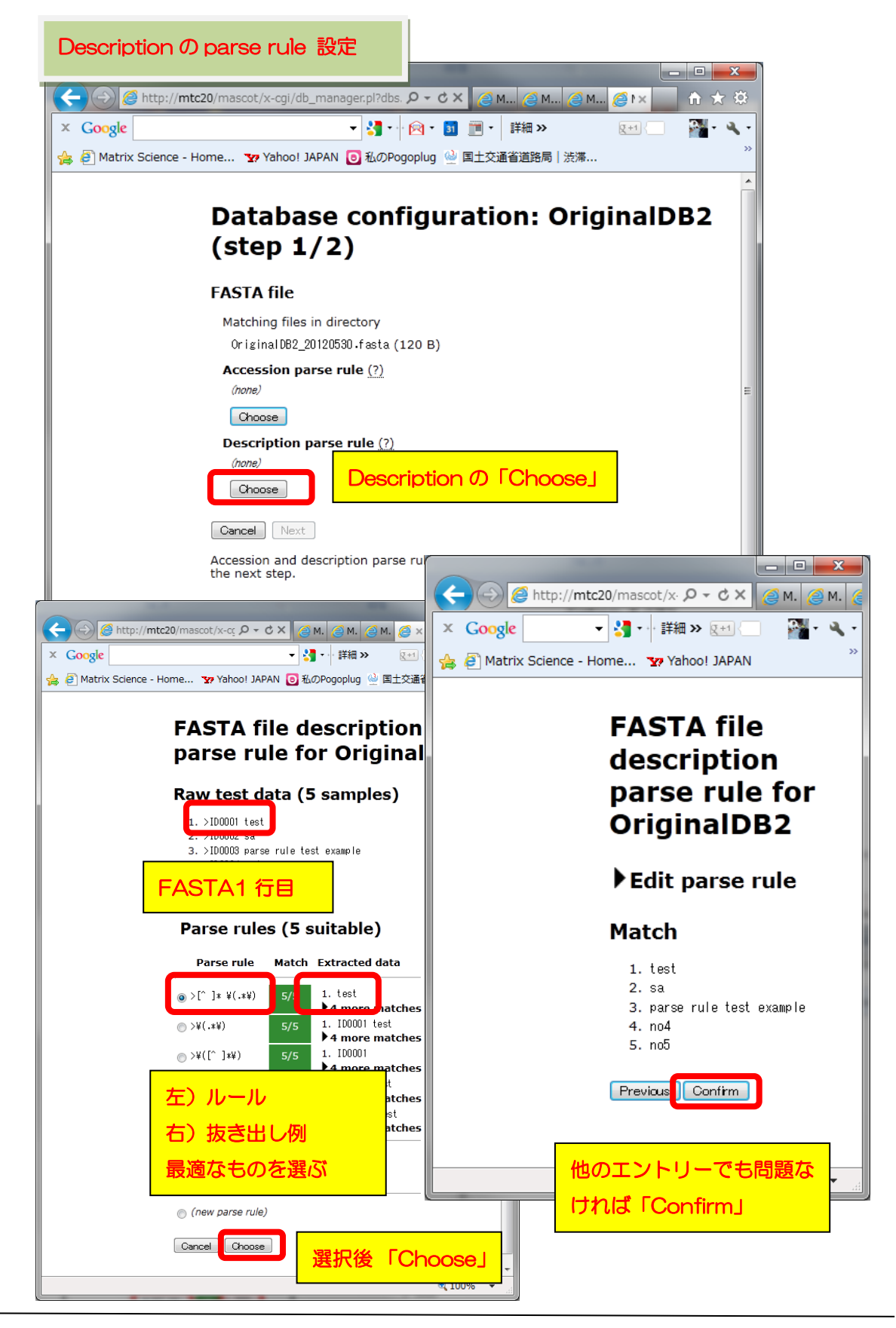

マトリックスサイエンス株式会社

抜き出しルールを選んだら、「Next」ボタンを押します。

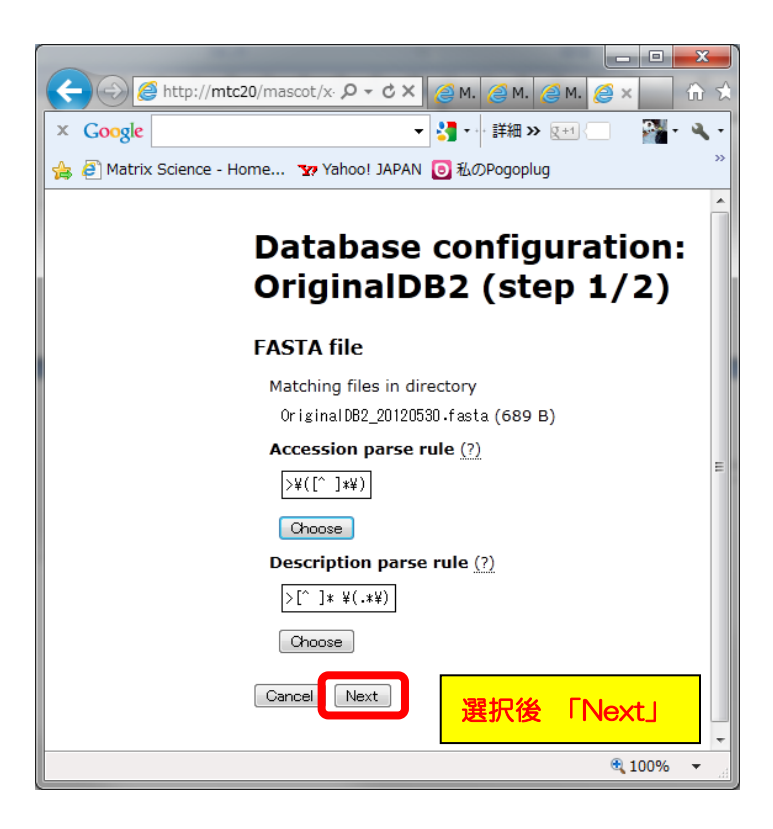

今度はTaxonomyとタンパク質の詳細情報取得先に関する設定画面となります。画面上部ではTaxonomy選別用のルールを選択します(下図)。

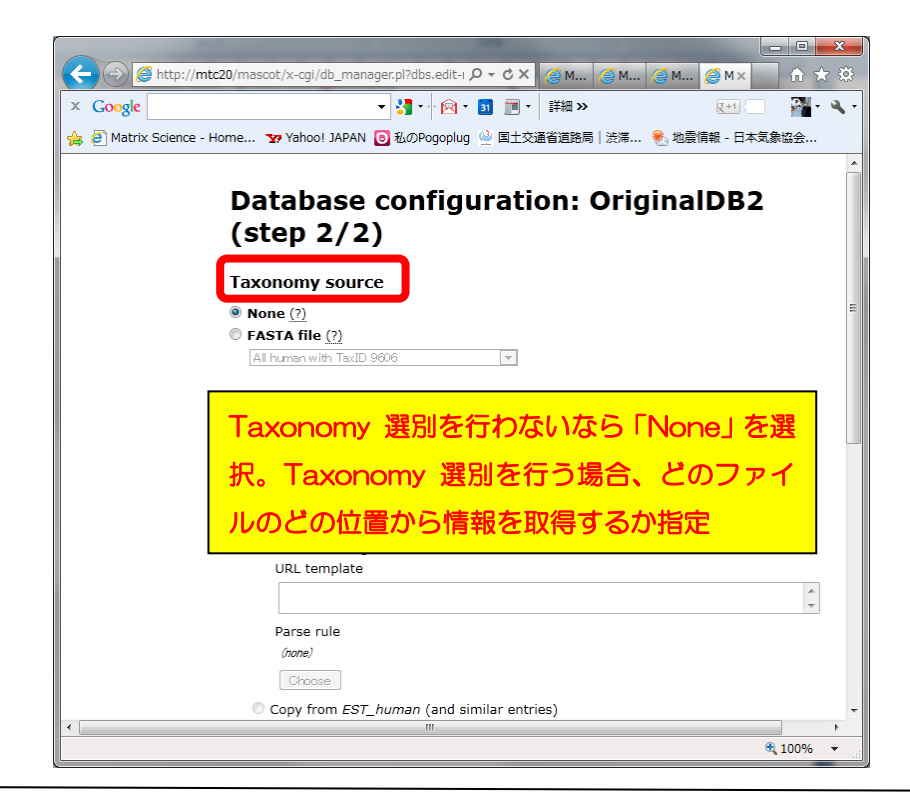

マトリックスサイエンス株式会社

また、結果画面のProtein View 画面で表示されるタンパク質の詳細情報に関する設定も行う 事ができます。すべて選択を終えた後、画面最下部の「Save and finish」ボタンを押します。

| C C C Ma C Ma Ma. Ma                                                                             |
|--------------------------------------------------------------------------------------------------|
| × Google • * * · · · · · · · · · · · · · · · · ·                                                 |
| 👍 🖉 Matrix Science - Home 🏆 Yahoo! JAPAN 🥃 私のPogoplug 실 国土交通省道路局   渋滞 🌸 地震情報 - 日本気象協会            |
| Full-text report source                                                                          |
| None (?)                                                                                         |
| © External source (?)                                                                            |
| Ourrent setting                                                                                  |
| URL template                                                                                     |
| ¢                                                                                                |
| Parse rule                                                                                       |
| (none)                                                                                           |
| Chanse                                                                                           |
| • Constructions FOT human (and similar ration)                                                   |
| Copy from ESI_numan (and similar entries)                                                        |
| rettype=gb&retmode=text&db=nucleotide&tool=mascot&email=support@matrixscience.com&id=#ACCESSION# |
| (example)                                                                                        |
| Copy from CopyNCBInr (or NCBL AA_template or NCBInr)                                             |
| Protein View のタンパク質情報取得について必要ないなら「None」を                                                         |
|                                                                                                  |
| 選択のこと。外部プログラム/内部プログラムを利用する場合、コマン                                                                 |
| ドラインやURLを記入、または既存のデータベース設定の選択肢を選べ                                                                |
|                                                                                                  |
| は同じ設定が適用される。                                                                                     |
| http://www.uniprot.org/uniprot/#ACESSION#.txt                                                    |
| (example)                                                                                        |
| © Local program (?)                                                                              |
| Command line template                                                                            |
| A                                                                                                |
|                                                                                                  |
| Parse rule                                                                                       |
| (hone)                                                                                           |
| Choose                                                                                           |
| Grand Grand (tith) 選択後 「Save and finish」                                                         |
|                                                                                                  |
| •                                                                                                |
| € 100% ▼ _                                                                                       |

個別のデータベース設定画面に戻ります。Save直後では Active状態になっていませんので、 「Activate」ボタンを押せば、データベースの構築が開始され、検索に利用する事ができるよう になります。

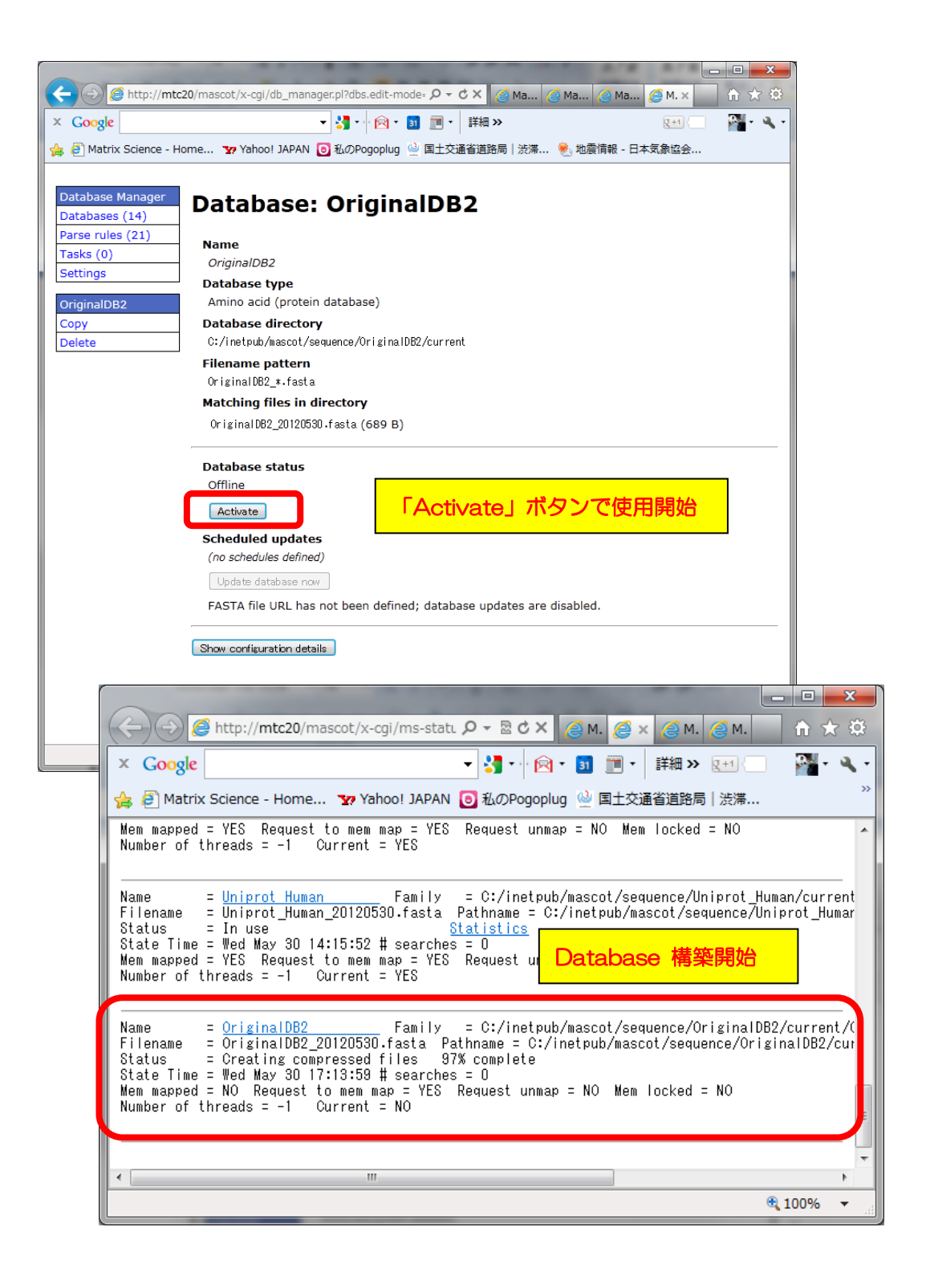

## ● Section 別 設定内容 :: Tasks Section

### □ データベースダウンロード進捗の確認

データベース更新プログラムのプロセスは「Task」として管理されます。更新の進捗を確認 したい場合、「Tasks」セクションへアクセスしてください。

Database manager の、左フレーム「Database Manager」→「Tasks」を選びます。

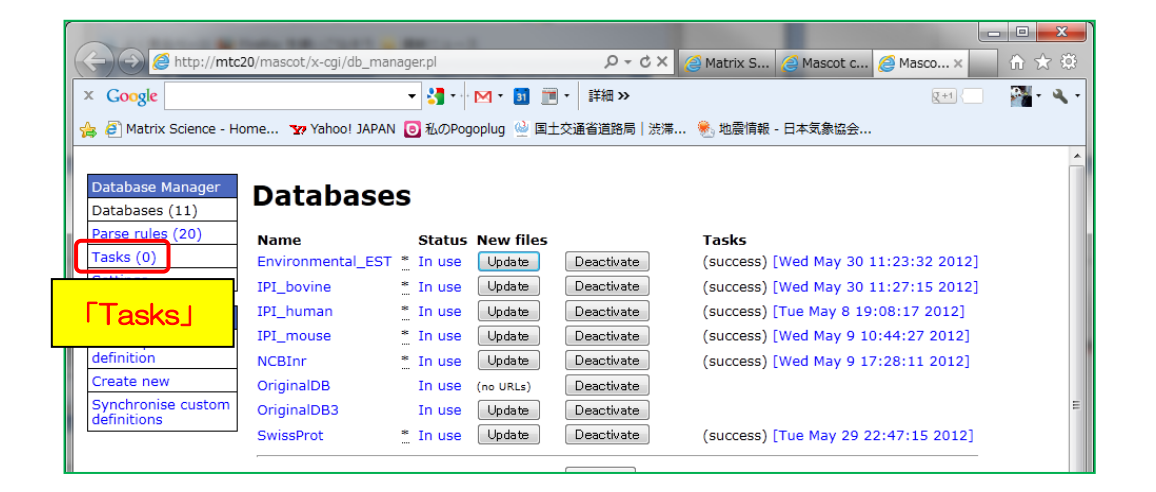

Task は 実行待ち/実行中/実行終了の状態によって3つのセクションに分けて表示されます。

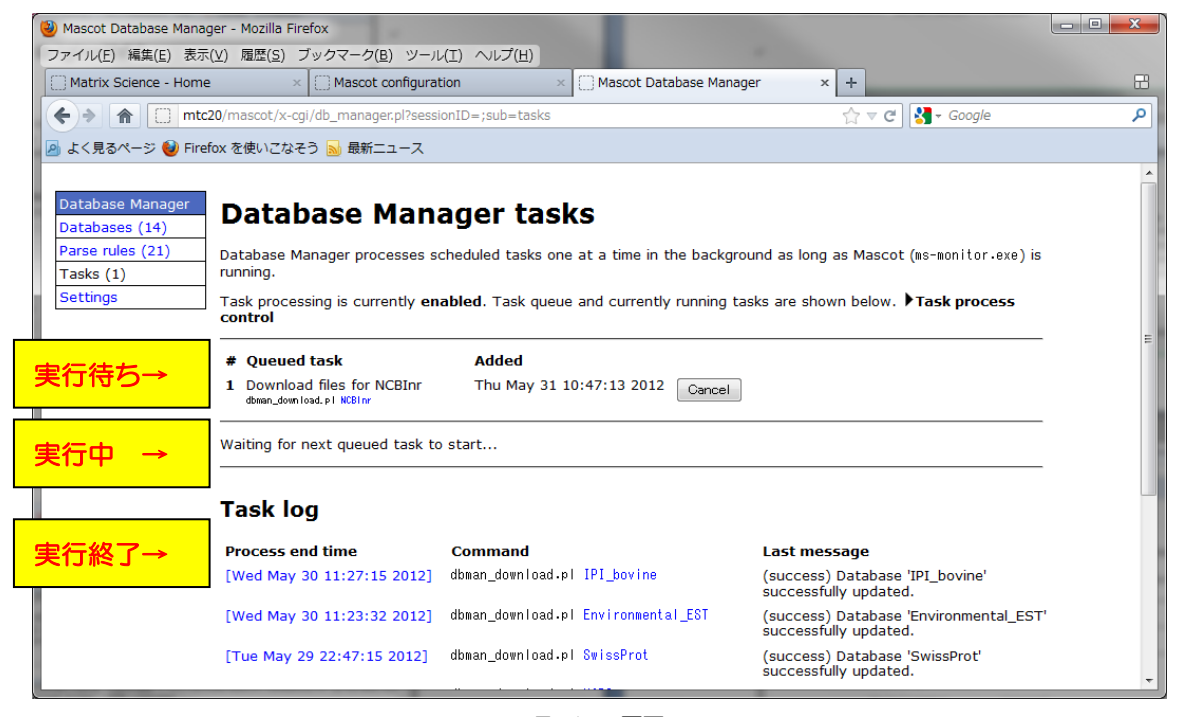

Tasks 画面

実行中のtaskについてはその進捗度が%表示で表され、ダウンロードするファイルのサイズと現段階でダウンロードしたファイルサイズ、並びに通信速度が併せて表示されます。

| 🕙 Mascot Database Manag                                                                                                    | er - Mozilla Firefox                                           |                                                                    |                                                                                                    |              |  |  |
|----------------------------------------------------------------------------------------------------|----------------------------------------------------------------|--------------------------------------------------------------------|----------------------------------------------------------------------------------------------------|--------------|--|--|
| ファイル(E) 編集(E) 表示(                                                                                                    | (⊻) 履歴(S) ブックマーク(B) ツール                                        | (I) ヘルプ(出)                                                         | -                                                                                                    |              |  |  |
| Matrix Science - Home                                                                                                    | × Mascot configurat                                            | tion × Mascot Database                                             | Manager × +                                                                                                    | 8            |  |  |
| 🔶 🔶 🏦 🚺 mtc2                                                                                                    | 0/mascot/x-cgi/db_manager.pl?sessi                             | onID=;sub=tasks                                                    | ☆ マ C 🚼 - Go                                                                                                    | ogle 🔎       |  |  |
| 🙆 よく見るページ 🥹 Firefi                                                                                                    | ox を使いこなそう <u>ы</u> 最新ニュース                                     |                                                                    |                                                                                                    |              |  |  |
| Database Manager       Database Manager tasks         Databases (14)       Database Manager processes scheduled tasks one at a time in the background as long as Mascot (us-monitor.exe) is running.         Tasks (1)       Task processing is currently enabled. Task queue and currently running tasks are shown below. ▶Task process control         No tasks in queue.       No tasks in queue. |                                                                |                                                                    |                                                                                                    |              |  |  |
|                                                                                                    | Title<br>Download files for NCBInr<br>dbman_download.pl NCBInr | Started<br>Thu May 31 10:48:01 2012 [48.5%<br>of 5): 5<br>remainin | )<br>ownloading <ftp: ftp.ncbi.nih.g<br="">nomy/gi_taxid_prot.dmp.gz&gt; (try<br/>46 kB/s (38.73 MB/127 MB, 2m 45<br/>g)</ftp:> | Jov Cancel   |  |  |
|                                                                                                    | Task log<br>Process end time                                   | Command                                                            | 進捗度(%表示)。B                                                                                                    | 寺間を元に<br>注意  |  |  |
|                                                                                                    | [Wed May 30 11:27:15 2012]                                     | dbman_download.pl IPI_bovine                                       | (success) Database 'IPI_bo<br>successfully updated.                                                                             | vine'        |  |  |
|                                                                                                    | [Wed May 30 11:23:32 2012]                                     | dbman_download.pl Environmental_EST                                | (success) Database 'Enviror<br>successfully updated.                                                                            | nmental_EST' |  |  |
|                                                                                                    | [Tue May 29 22:47:15 2012]                                     | dbman_download.pl <mark>SwissProt</mark>                           | (success) Database 'SwissP                                                                                                    | rot' 👻       |  |  |

● 技術サポート

アップグレードに関してご質問等ありましたら弊社技術サポートにご連絡ください。

電子メール :support-jp@matrixscience.com

電話:03-5807-7897 ファックス:03-5807-7896